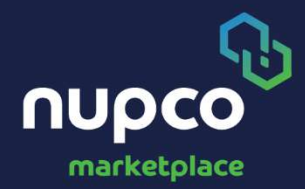

# Marketplace processes for supplier

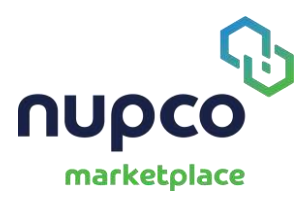

#### **Registration:**

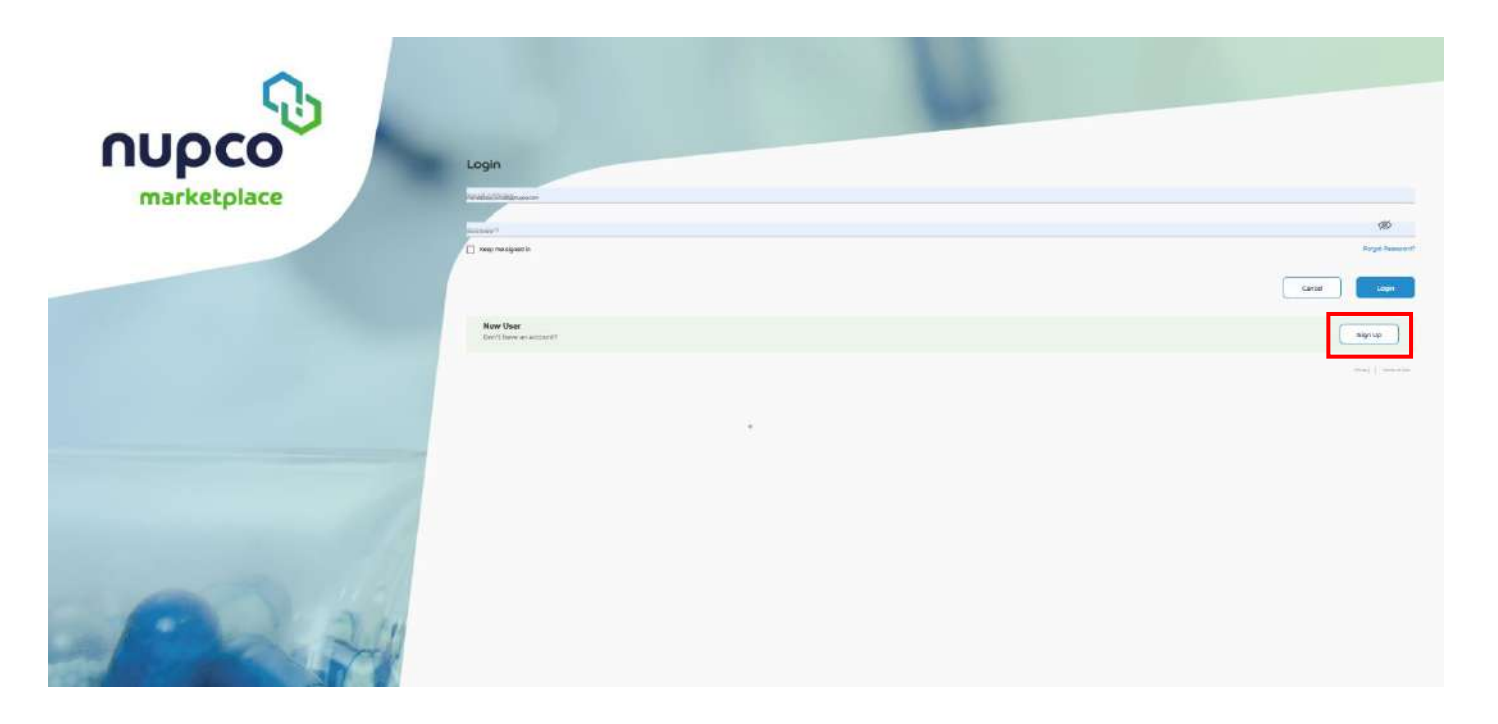

• Users must create an account to access and use the marketplace platform

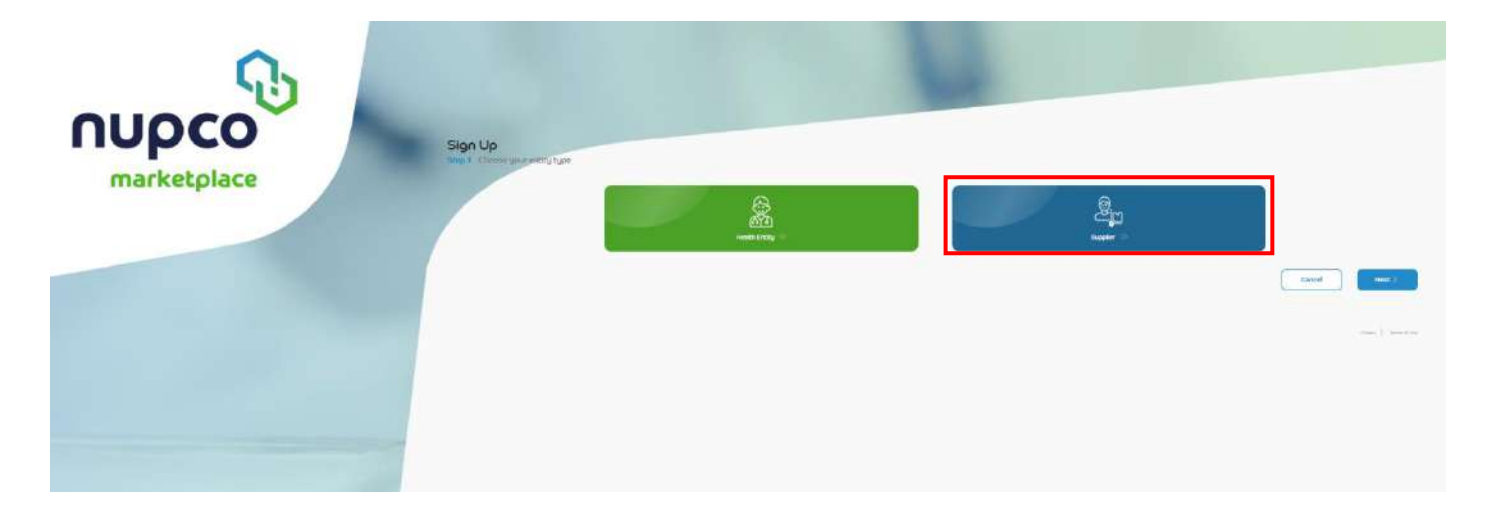

• Select the Supplier

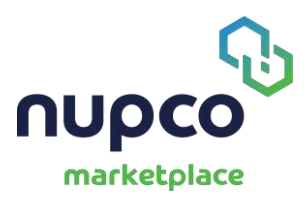

| Sign Up                           |                   | <u></u>        |
|-----------------------------------|-------------------|----------------|
| Step 2 Enter your details         |                   | Reputie        |
| Account Owner Information         |                   |                |
| to opplate income •               | na pphar 10 •     |                |
| Diriplayin Marce •                | Juli Ville *      |                |
| Constitut A                       | Holdin Manuface 9 |                |
| Company Details                   |                   |                |
| Sempany Aditras •                 |                   |                |
| Prost Spo. •                      | Prostal Code •    |                |
| summer (10) registration memory • |                   |                |
| Addressed Address                 |                   |                |
| Warehouse Address                 |                   |                |
| uaushoung Addams                  |                   |                |
| Cancel                            |                   | theme (Heaver) |
|                                   |                   |                |

• Fill in the required fields

| Company Address.               |               |  |
|--------------------------------|---------------|--|
| Post Box *                     | Postai Code 🎽 |  |
| Commercial Registration Number |               |  |
| additional address             |               |  |
| Warehouse Address              |               |  |
| Watchering Arithmat •          |               |  |
| Court                          |               |  |

• Add location

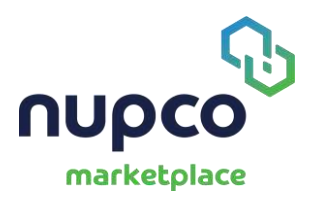

## Login & Reset Password:

• To avail NUPCO marketplace services Vendor user must login by entering User ID and password

| 1 | Login                                   |               |
|---|-----------------------------------------|---------------|
|   | Email Address<br>atheqafi.n@kamc.med.sa |               |
|   | Panareced                               | Ø             |
|   | Keep me signed in                       | Forget Parawe |

• User can retrieve forgotten password using "Forget Password" option

| Login                                    |            |
|------------------------------------------|------------|
| Email Address<br>altheqafi.n@ksmc.med.sa |            |
| Pessward                                 | ø          |
| Keep me signed in                        | Forgot Pas |

User should specify the E-Mail ID to reset password

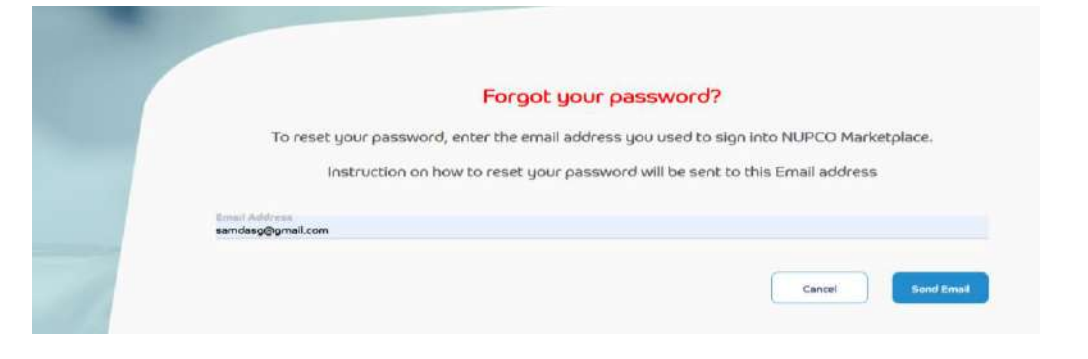

• An E-Mail with instructions will be sent to the Mailbox.

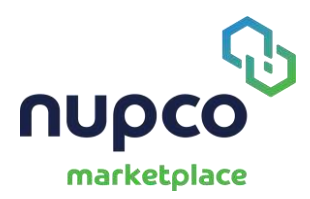

## Browsing Marketplace and accepting order:

• Upon successful login the user is presented with the orders assigned to the supplier

| 0                   |                                      |                       |                |                                                              |                   | Webcome Mathet Tagael Decod           | IOSALAH MARIA | WARHOUSE     |
|---------------------|--------------------------------------|-----------------------|----------------|--------------------------------------------------------------|-------------------|---------------------------------------|---------------|--------------|
| 1 - 20 of 2642 Iter | ans (Seach                           | c                     | Ð              |                                                              |                   | < 1 2 3                               | 4 5           | 123 >        |
| Orcher Muscher      | Hospital Name                        | Order Date            | No of Products | Product Decails                                              | Tunal             | Bietics                               | Comments      | Cetter Type  |
| 2000000308          | KING ARCKILAH PEDICAL CITY - MAKKAH  | Jan 7, 2026 210 PM    |                | General-F 450 BJ 40-25 wit solution for injection<br>Mone 10 | 39,876 80 SAR     | Certier Watting File Supplier Rockess |               | (siges Only  |
| ISNO131421          | KING ABOULLAH MEDICAL (JIY - MAKKAH  | .un 1, 2025 2:05 PM   | 1              | LEUSTATIN 10mg/10ml Injustion                                | 793,030.80 SAD    | Onter Dalwared                        |               | Nupos Order  |
| 2000131312          | NING ABOULLAH MEDICAL CITY - MAKKAH  | Jan 6, 2023 11:54 AM  | -1             | RIVETAL 1.5PM GENEPHANN S.A.                                 | 0.00 SAR          | PG Issued                             |               | Nutro Groler |
| 3050133205          | кок) авсилдан мерисар сту - Маккан   | Dec 30, 2024 110 AM   | 4              | LEUSTATIN Tomp <sup>4</sup> Ond Injustion                    | 2495.996.00 548   | Order Delivered                       |               | musco Orcke  |
| 2000101222          | KING ABERILAH PRESCAL CITY - MAKKAH  | Dec 10, 2024 Ton AM   |                | LELIS TATIN 10mg/10ml/spectron<br>Many 20                    | STS, IPV DO SAR   | Criter Datwared                       |               | regen Order  |
| 1000101255          | KNII; ABOULLAH MEDICAL CITV - MAKKAH | Dec 18, 2024 2407 PM  | - 1            | SPIOLTO RESPIRATE 2.5/2.5 mig inhalation                     | 15,074.80 S.MI    | in Drogrees                           |               | Nupco Order  |
| 2009533220          | RING ADDULLAH HEDICAL CITY - MAKKAH  | Dec 17, 2024 (c.22 AM |                | Uptravi 400mag Tab                                           | 100,174,80 SAR    | le Progress                           |               | Nupcu Order  |
| CESEK FORMOR        | Hafar Al Batin Hask's Alfairs        | Dec 10, 2024 12:50 FM | 5              | LEUSTATIN-10mg/10ml/spaction                                 | 10,628,954.00 SAR | Webing for MJPCD Confirmation         |               | Trapco Order |

- From here the supplier user can Accept/reject orders in status "Order waiting for supplier review"
- On click on order number the supplier user will be navigated to the detail of the order

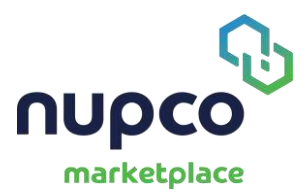

|                                                                                                    |                                                                                   |                                                          |                      |                                                                                                    | alcome Mailhat Ragaal Dama             | е (сландан риалика жа                   | REHCLISE      |
|----------------------------------------------------------------------------------------------------|-----------------------------------------------------------------------------------|----------------------------------------------------------|----------------------|----------------------------------------------------------------------------------------------------|----------------------------------------|-----------------------------------------|---------------|
| ng > 3000131328                                                                                                    |                                                                                   |                                                          |                      |                                                                                                    | _                                      |                                         |               |
| er Number: 3000131328                                                                                                    |                                                                                   |                                                          |                      | ction needed in Programs Completion                                                                                                    | Status: Or                             | der Waiting for Supp                    | iller Revi    |
| Conter Vision of Lapping                                                                                                    | W Hongital<br>asa Order Underge Ter FLOPCO<br>Dashimation                         | In Progress Circler Deputy                               | )<br>ned Date        | chalter Encount from<br>Customer                                                                                                    | Dr.fer Delwared                        | Waterg Upleed                           | >             |
| Jack To Home                                                                                                    |                                                                                   |                                                          |                      |                                                                                                    | Reject Order                           | Contra                                  | m Order       |
| Order Date Jan 7, 2025<br>Order Placed By yold. If yold<br>Hongikal Name Kolici A ADMA<br>Shigping Address AI Macrair, P                                                                  | 112 PM<br>LAH MEDICAL CITY - MARKAH<br>Reeca 20046 nili nili , Makkan, Makkan, Sa | udi A/abla, 21955                                        | NL<br>Tr<br>Sv<br>Bv | IPCO Contact Number 7 NUFCO Bodie/floor Nard<br>ansected By 7 CGALAH PHARMA WAR<br>oplin: Contact Number 7 CGALAH PHARMA WAR<br>yer Phone Number 7 SedSocr70043<br>yer Binal 7 although nijkano.modd | ket Place Operator<br>EHDUSE<br>EHDUSE |                                         |               |
| Customer Requested No. Of De                                                                                                    | ys i 7<br>er                                                                      |                                                          | Sup                  | plier Confirmed No. Of Days :                                                                                                    |                                        |                                         |               |
| Product Ordered details                                                                                                    | GenetyName                                                                        | Truck Name / Casalog Number                              | Pack Sian            | .Manufacturer (Councy of Oxygin                                                                                                    | Confir<br>Neguessed Quartity /         | m GTV and Expiry D<br>Suppler Generaty/ | obe<br>Expiry |
|                                                                                                    | Gonal F 450 IU 70.71 ml solution for<br>knjection                                 | Genel ( 450 NJ /0.75 ml solution for<br>injection<br>NJ/ | 1                    | Plenck Sommo S.P.A.<br>Italy                                                                                                    | 100 PadelsV<br>Pen                     | LIDM                                    | Dete          |
| Genetif 450 ful /G.Zi mi selvicen fer<br>kriection<br>smeinr200200_smeinr200201_400041                                                                                                    |                                                                                   |                                                          | 5                    | TOKA DUADHACI TICAL, ADAM COD ACINO                                                                                                    | 6 PadetsV                              |                                         |               |
| <sup>66</sup> Garaf: 450.01.02.mt statution for<br><u>Relation</u><br>stream 2000, 3118119200201, 400041<br><sup>60</sup> 01.6504 (300, ms, Paca)<br>5114210400010, 5114210400101, 400041 | OLFEN 140 mg Patch                                                                | DLFEN 140 ma Patch                                       |                      | PHARMA AG<br>Switzerland                                                                                                    | Patch                                  |                                         |               |

• Supplier user can reject the order giving appropriate reason. If reason is "OTHER" it is mandatory to enter a comment.

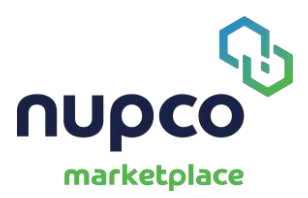

| 95                                                                                                    | Order Number : 3000131228<br>Organization : KING ABOULLAH MEDICAL CITY - MAKKAH                                                                                                    |                                                                                                    | a part of the second second second                                                               |
|----------------------------------------------------------------------------------------------------|----------------------------------------------------------------------------------------------------|----------------------------------------------------------------------------------------------------|--------------------------------------------------------------------------------------------------|
| nupco                                                                                                    | Report Research                                                                                                    |                                                                                                    | Region Densid EDEALAR PRODUCT WAREHOUSE                                                          |
|                                                                                                    | france & Baumanna                                                                                                    |                                                                                                    |                                                                                                  |
|                                                                                                    | Descentrated                                                                                                    |                                                                                                    |                                                                                                  |
|                                                                                                    | Pridrabece                                                                                                    |                                                                                                    | (EZZARI)                                                                                         |
| a andre versitet by the Thought the                                                                                                    | Menufacture issue                                                                                                    |                                                                                                    | Weiting Galaxy                                                                                   |
|                                                                                                    | Giohal shortspe                                                                                                    |                                                                                                    |                                                                                                  |
|                                                                                                    | Out of stank                                                                                                    |                                                                                                    |                                                                                                  |
|                                                                                                    | Incurrent dela                                                                                                    |                                                                                                    |                                                                                                  |
|                                                                                                    | GTY Issue                                                                                                    |                                                                                                    |                                                                                                  |
| (Back for Boone                                                                                                    | Agency/barafer                                                                                                    |                                                                                                    | et Order ) Cosilere Gales                                                                        |
|                                                                                                    | SFDA/MDHA Regiskiation                                                                                                    |                                                                                                    |                                                                                                  |
|                                                                                                    | Wrong Request By End User                                                                                                    |                                                                                                    |                                                                                                  |
| (a.e.a.)                                                                                                    | SFDA Receit                                                                                                    |                                                                                                    |                                                                                                  |
| Crow Later : Jan 2 3                                                                                                    | Others                                                                                                    |                                                                                                    |                                                                                                  |
| Crow Packer by C. Grants                                                                                                    | Product : OL/EN 140 mp Patrin                                                                                                    |                                                                                                    |                                                                                                  |
| PRODUCE NAME : BJELO                                                                                                    | UNR . Bart                                                                                                    | Customer Requested GTY 5 6 Pack(s)                                                                                                    |                                                                                                  |
| shipping Address : Ai Plan                                                                                                    | Pock Size 1 5                                                                                                    | Supplier Confirmed GTY :                                                                                                    |                                                                                                  |
|                                                                                                    |                                                                                                    | Expiry Dete 1                                                                                                    |                                                                                                  |
|                                                                                                    | 1                                                                                                    |                                                                                                    |                                                                                                  |
| Cuscomer wequestarilitio, v                                                                                                    |                                                                                                    | Close Yes, Baset Order                                                                                                    |                                                                                                  |
| Comment from Co                                                                                                    |                                                                                                    |                                                                                                    |                                                                                                  |
| 0                                                                                                    | Order Number : 2000131326                                                                                                    |                                                                                                    | a distance in the linear of the second                                                           |
| Cor.                                                                                                    | - Interneties - Interneties - Interneties - Other - Address of the                                                                                                    |                                                                                                    |                                                                                                  |
| nupco                                                                                                    | Others                                                                                                    | ٠                                                                                                    | Sapard Descriptional Address States Distance                                                     |
| nupco                                                                                                    | Colors                                                                                                    | v                                                                                                    | ngan David (2004), At Polatik mana darap                                                         |
| nupco                                                                                                    | Citars Note: Devorations                                                                                                    | v                                                                                                    |                                                                                                  |
|                                                                                                    | Citiers<br>Note:<br>Designed a subscription of the subscription of the s                                                                                                    | ب<br>۱                                                                                                    |                                                                                                  |
| entrese<br>extremestion<br>for the factor                                                                                                    | Citizes<br>Note:<br>Denvorders                                                                                                    | -<br>-                                                                                                    |                                                                                                  |
| entrese<br>Conception<br>Conception<br>Con | Citizes Note: Democrates                                                                                                    | v<br>H                                                                                                    |                                                                                                  |
| entrese<br>Conceptions                                                                                                    | Chars Note:<br>Devoerders<br>View Order Details                                                                                                    | •                                                                                                    | Andread Denning Science of Participations                                                        |
| entrese<br>Construction<br>Construction Exactly<br>Data                                                                                                    | Citaris<br>Note:<br>Devoerders<br>View Order Details                                                                                                    | •                                                                                                    | Material (Parrie)<br>Material (Parrie)<br>Material (Parrie)                                      |
| ENDER<br>CONTRACTOR<br>CONTRACTOR                                                                                                    | Cithers<br>Note:<br>Deroenders<br>Evenenties<br>View Order Details<br>Product : Ganelif 450 IU /0.75 mi solution for hjestion                                                                                                    | Costomer Requested (CTV : 100 PecK(2) (5 Free)                                                                                                    | Weinerg Daniel (Daniel)                                                                          |
| THE STATE                                                                                                    | Cithers<br>Note:<br>Desse anders<br>Even anders<br>Even of the set of the set of the                                                                                                    | Costomer Requested (2TV 1 100 Peck(2) (5 Free)<br>Supplier Conformed (2TV 1                                                                                                    |                                                                                                  |
| Elect to more                                                                                                    | Cithere  Note:  Note:  Devo order::  View Order Details  Product::::::::::::::::::::::::::::::::::::                                                                                                    | Contomer Requested QTV 1 100 Puck(s) (5 Free)<br>Suggitar Conformed QTV 1<br>Suggitar Conformed QTV 1<br>Suggitar Conformed QTV 1                                                                                                    | egad Sand 2004 Ser Personal House Acting                                                         |
| Case to name                                                                                                    | Citiers<br>Note:<br>Dece anders<br>Dece anders<br>View Order Details<br>View Order Details<br>View                                                                                                    | Costomer Requested QTV : 100 Poo(64 (5 Fire)<br>Suppler Confirmed QTV :<br>Duping Date :                                                                                                    | engen Denvid 2004. Se reviewel woore-ocurer<br>Verleng Uptwer<br>R Omier<br>Courtern Deter       |
| Contraction of the second                                                                                                    | Citizens<br>Note:<br>Dese anders<br>View Order Details<br>Product: : Ganelif 450 IU /0,75 mi solution for ignotion<br>Unit : Per,<br>Pade State : 1<br>Analibite Stude : 0 In Scote<br>Overselling : 450                                                                                                    | Contorner Requested QTV : 100 Pock(a) (5 Free)<br>Supplier Conformed QTV :<br>Exping Date :                                                                                                    | espet Denvid 2004. Se revised anne Holdings<br>Vering Liphan <sup>2</sup>                        |
| Contraction of the second of the second of t                                                                                                    | Citizene  Note: Desve orders  Etwerne  View Order Details  Product : Ganafr 450 IU (0,75 mi solution for injection Unit : Pen; Pack Eller : 1 Analable Stack : 0 (in Scote Overseting : 310                                                                                                    | Castomer Requested QTV 1 100 Puck(2) (5 Free)<br>Suppler Conformed QTV 1<br>Expiny Date 1                                                                                                    | engen Denving Cool Las revolues anamesical page<br>Watering Liphons<br>RE Onther<br>Cool Service |
| Cover Data<br>Cover Data<br>Cover Data<br>Cover Data<br>Cover Data<br>Cover Data<br>Cover Data<br>Cover Data<br>Cover Data                                                                                                    | Citizens<br>Noto:<br>Dervierders<br>View Order Details<br>View Order Details<br>Protet : Genelf 450 IU /0.75 mi solution for ignation<br>Unit : Per<br>Pack Size : 1<br>Analhibe Stack : 0 in Scote<br>Oversetting : 410<br>Product : 0UFEN 140 mg Patch                                                                                                    | Customer Requested QTV 1 100 PuckCol (5 Free)<br>Suppler Conterned QTV 1<br>Expiny Date 1                                                                                                    | egal Denir (Col Armonal analog (Col)                                                             |
| Constrained and the constrained and the constr                                                                                                    | Citizens Noto: Deriverseller  View Order Details  View Order Details  View Order Details  Product : Genelif 450 IU /0.75 mi solution for injection Unit : Per: Pack Else : 1 Available Stank :: O in Scole Overselling : 450  Product : OUERN 440 mg Patch Unit : Patch                                                                                                    | Contorner Requested QTV 1 100 Puck(a) (5 Free)<br>Suppler Conformed QTV 1<br>Expiry Date 1<br>Contorner Requested QTV 1 6 Pack(a)                                                                                                    |                                                                                                  |
| Controller<br>Controller<br>Controller     | Cithere  Note:  Note:  Descarders  View Order Details  View Order Details  Product : Ganalif 400 IU /0.75 ml solution for injection Unit : Peri Product : 0 In Scote Oversetting : 310  Product : 0LFENS 400 mg Patch Unit : 0LFENS 400 mg Patch Unit : Patch Product : 5                                                                                                    | Customer Requested QTV 1 100 Puck(a) (5 Fiver)<br>Supplier Conformed QTV 1<br>Expiny Date 1<br>Customer Requested QTV 1 6 Fixel)<br>Supplier Conformed QTV 1 6 Fixel(c)                                                                            | engest Dender 2004, Set Prokensk Honsek-Adulter<br>Winderig Lipstend<br>RE Carden<br>K           |
| Cuttor Dole : .ion 2 -<br>Contro Placet by : .ion 2 -<br>Contro Placet by : .ion 2 -<br>Contro                                                                                                    | Citiere<br>Noto:<br>Descenders<br>Product : Ganel/400 IU/0.75 mi solution for injection<br>Unit : Pen<br>Post Size : 1<br>Availabe Stack : 0 in Scole<br>Overesting : 310<br>Product : CL/EM 440 mg Patch<br>Unit : Patch<br>Patch : 5                                                                                                    | Customer Requested QTV : 100 Puck(s) (5 Firer)<br>Suppler Canformed QTV :<br>Depiny Date :<br>Customer Requested QTV : 6 Firer)<br>Suppler Canformed QTV : 6 Firer)<br>Suppler Canformed QTV : 6 Firer)                                            | egad Sander 2004, Ser Prokansk Honsel-Adulter<br>Vanderig Lynnard<br>Reg Clarfer<br>er           |
| Cuttor Data<br>Cuttor Data<br>Cuttor Data<br>Cuttor Data<br>Cuttor Missed Tay<br>Heaging Address 1: A 21 food                                                                                                    | Citizenia<br>Note:<br>Dece anders<br>Dece anders | Customer Requested QTV : 100 Peck(s) (5 Free)<br>Suppler Confirmed QTV :<br>Depiny Date :<br>Customer Requested QTV : 6 Facb(c)<br>Suppler Confirmed QTV : 6 Facb(c)<br>Suppler Confirmed QTV : 6 Facb(c)<br>Suppler Confirmed QTV : 6 Facb(c)     | egan David 2004 Jan Protonal House Octains<br>Uniting Links<br>It Onter<br>It                    |
| Cuerto Data e da 25<br>Constructional de la constru<br>Calence da construcción<br>Constructional de la constru-<br>Constructional de la constru-<br>Selagong Adriante e de Adriante<br>Selagong Adriante e de Adriante                                                                                                    | Citizens<br>Hoto:<br>Dece anders<br>View Order Details<br>Product : Canel F450 IU (0,75 mi sch.sion for ignotion<br>Unit : Par,<br>Pask Size : 1<br>Analahle Stack : O In Scote<br>Overselling : 410<br>Product : CL/EEN 140 mg Patch<br>Unit : Parch<br>Product : CL/EEN 140 mg Patch                                                                                                    | Customer Requested QTV : 100 Peck(a) (5 Free)<br>Suppler Conformed QTV :<br>Duping Date :<br>Customer Requested QTV : 6 Pack(a)<br>Suppler Conformed QTV : 6 Pack(a)<br>Suppler Conformed QTV : 9 6 Pack(a)<br>Suppler Conformed QTV : 9 6 Pack(a) | equel Denvid COLLEY Protocol Association (CLUB)                                                  |

• To accept an order first the user should confirm quantity and delivery date by clicking

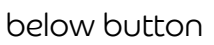

| upco<br>marketplace                                                |                | BEnglas ~ 547 | Manage Product   Manage POA file | guest   Promissions   Duar Mur<br>Welcome Hartha | wi Countreard Provide an Angel                                                                                   |
|--------------------------------------------------------------------|----------------|---------------|----------------------------------|--------------------------------------------------|----------------------------------------------------------------------------------------------------|
| Home > 3000131328                                                  |                |               |                                  |                                                  | A                                                                                                    |
| Order Number: 3000131328                                           |                |               | Action needed in Progress        | Completed                                        | Status: Order Walting for Supplier Review                                                                        |
| <ul> <li> (a) (b) (c) (c) (c) (c) (c) (c) (c) (c) (c) (c</li></ul> | - <u>&amp;</u> |               |                                  | )— <b>(B</b> )                                   |                                                                                                    |
| Punhase Order                                                      | Confirmetion   |               | Custoned                         |                                                  |                                                                                                    |
|                                                                    |                |               |                                  | _                                                | and the second second second second second second second second second second second second second second second |

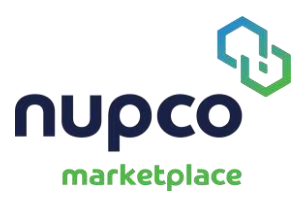

| Order Date: : Jan 7,2025<br>Order Pleasel By : guild Jud<br>Hessital Name : KING ADDU<br>Shisping Address : Al Machelr,                                                                                                    | 242 MM                                                                                   | Seudi Arabia, 21955                                                                                                    |                     | HURCO Contact Number 1 NURCO Bocicinoci<br>Transportad Dy 2 DGALAH PHARIAA<br>Suppler Contact Number 2 GGALAH PHARIAA<br>Buyer Phone Number 2 GGALAH PHARIAA<br>Buyer Email 1 attropat/orgitamic/ | Mareket Place Operator<br>WAREHOUSE<br>WAREHOUSE<br>med.sa                          |                                                   |                        |
|----------------------------------------------------------------------------------------------------|------------------------------------------------------------------------------------------|----------------------------------------------------------------------------------------------------|---------------------|----------------------------------------------------------------------------------------------------|-------------------------------------------------------------------------------------|---------------------------------------------------|------------------------|
| Customer Requested No. Of D                                                                                                    | nya : 7<br>mer                                                                           |                                                                                                    |                     | Suppler Confirmed No. Of Days                                                                                                    |                                                                                     |                                                   |                        |
|                                                                                                    |                                                                                          |                                                                                                    |                     |                                                                                                    |                                                                                     |                                                   |                        |
| Product Ordered details                                                                                                    | Ganaric Name                                                                             | There Hame / Catolog Number                                                                                                  | Fuel: Sime          | Manufasture:/Cliving at Orgon                                                                                                    | Confe                                                                               | m GTY and Expline D                               | ater<br>Baceling       |
| Product Ordered details<br>New /AURO New Celv<br>Constitution of the Celv<br>Constitution of the Celv<br>Constitution of the Celv<br>Constitution of the Celv<br>Celv Celv Celv Celv<br>Celv Celv Celv Celv<br>Celv Celv Celv Celv<br>Celv Celv Celv Celv<br>Celv Celv Celv Celv<br>Celv Celv Celv Celv<br>Celv Celv Celv Celv<br>Celv Celv Celv Celv<br>Celv Celv Celv Celv<br>Celv Celv Celv Celv Celv<br>Celv Celv Celv Celv Celv<br>Celv Celv Celv Celv Celv<br>Celv Celv Celv Celv Celv Celv<br>Celv Celv Celv Celv Celv Celv Celv Celv | Generic Neme<br>Canal F (50 U) 20,75 mi schutten Ter<br>Fijiaction                       | Truste Name / Catalog Humiter<br>Genesif - 1300 JJ (217) mil solution for<br>Kristian<br>144                                 | Part Size           | Manufunturar/Gauntay at Origon<br>Planck Service SJVA<br>Italiy                                                                                                    | Confi<br>Hequinter Guardig/<br>UON<br>100 Plus(eg)/<br>Pan                          | mi GTV and Expiry D<br>Suppler Grantly/<br>UCH    | nte:<br>Bepiny<br>Data |
| Product Ordered details Inter/MURCOInter Case                                                                                                    | Generic Name<br>Canad F 650 JJ 20,25 mi schottom Fer<br>Pijaction<br>OU/EX 180 mg Pateth | Theory Name / Catalog Number<br>Sensif - 550 NJ / 3/3 on I solution for<br>Biolation<br>NUR<br>DL/2514 140 mg (table)<br>NUR | Puet Site<br>1<br>5 | Manufueurer/Country at Origo<br>Planck Service SJVA<br>Taly<br>TERKA PrivatelACUTE/AL_JORNALFOR ACINO<br>1944/RM AG<br>SerVersfand                                                                | Confi<br>Reguesting Contract<br>UON<br>150 Plastop*<br>Party<br>6 Plastop*<br>Party | m GTV and Dupling D<br>Supplier Granting /<br>UCM | inter:<br>Depen        |

 Confirm Quantity and expiry date, Number of confirmed delivery days. User can also add a comment in the comment box. Here it is possible to confirm a lesser quantity and a higher number of delivery days.

|                                                                                     | Confirmed QTV and Expiry Date Order Number 1 3000131328 Cutower 1 RMG ABDULLAH MEDICAL CITY - MARKAM                                                               |                                   |                                         | C  |
|-------------------------------------------------------------------------------------|----------------------------------------------------------------------------------------------------|-----------------------------------|-----------------------------------------|----|
| Product Ordered details                                                             | H                                                                                                    |                                   | Dealline DTV and Date 10                | ac |
| Mark / MURCO Invel Code                                                             | Barn         2         Consult 4/50 IU /0.75 ml solutions for injection           Unit         2         Park         Park           Park Size         1         1 | Comment from Customer             | unity/. SupportSummy/ Report Date       |    |
| Gorald 4507.107.75 of antidex for<br>kitetaan<br>shintistacase, maning access, eaco | Available Stock i O In Stock Overselling : dto                                                                                                    |                                   | ear (                                   |    |
| <sup>20</sup> 0/38140 ms/2603<br>57425040000 57627040000 4000                       | Customer Nepulsad GTY : 100 Packtol ( 5 Fred)<br>Supplier Confirmed GTY - : 100                                                                                    | Price 1 394.00 SAR                | - ut                                    |    |
|                                                                                     | Expiny Date * 1 01/31/2027                                                                                                    | 7668 MICE 1 39,400.00 SAR         | - · · · · · · · · · · · · · · · · · · · |    |
|                                                                                     |                                                                                                    |                                   |                                         |    |
| Product Ordered details                                                             | item : OLJEH 140 mg Patch<br>Sinit : Patch<br>Pack Sine : 5                                                                                                    | Comment from Customer             | Conference and Service Easter           |    |
| Bass/HLIPCD Ince Cally                                                              |                                                                                                    |                                   | andig 1 Suppler Granding 1 Suphy Links  |    |
| Ganal (\$10%) ////                                                                  | Customer Requested GTY : 6 Pack50                                                                                                    | Price : 3.40 SAR                  | 1937                                    |    |
| TISSEE<br>STREPTIOLOCUP THE DOUDOLOCUP                                              | Supplier Confirmed QTV = 1 6                                                                                                    | WIT I 0.00 SAR                    |                                         |    |
| 54 54                                                                               | Expiry Date * : 01/31/2028                                                                                                    | Total Price i 102.00 SAR          | -                                       |    |
| <sup>02</sup> 01/TN 141 ms.Par.0<br>5790/00000/5990/0000/5990                       |                                                                                                    |                                   |                                         |    |
|                                                                                     | Customer Requested No. Of Days a 7 S                                                                                                    | upplier Confirmed No. Of Days 1 7 |                                         |    |
|                                                                                     | Supplier Comments                                                                                                    |                                   | O SAR                                   |    |
|                                                                                     | Delivery will be done in 7 Days                                                                                                    |                                   | 1 15200 SAR                             |    |
|                                                                                     |                                                                                                    |                                   | # 23.80 SAR                             |    |

• Once the confirm quantity and delivery days form is saved a success message is displayed and Confirm order button is enabled. Click the Confirm order button

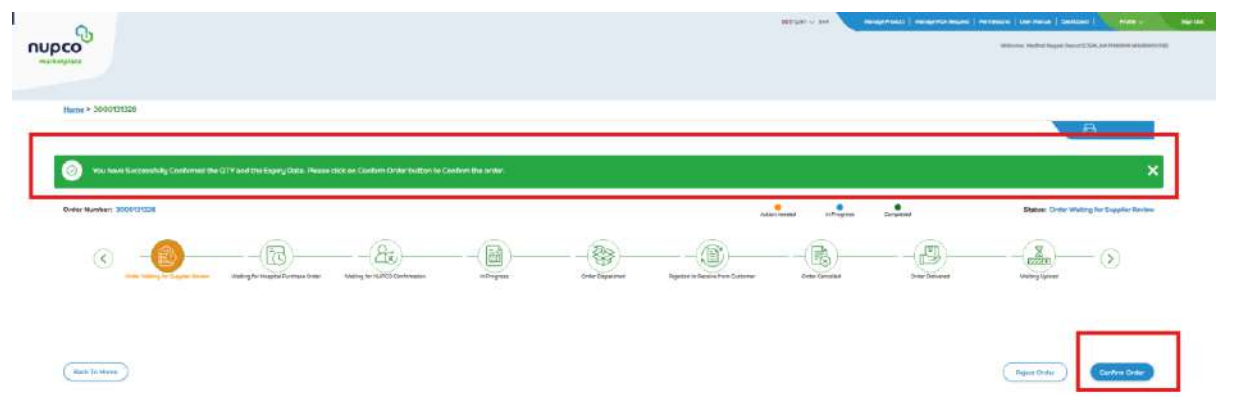

• User have to accept terms and conditions and click confirm button to confirm the order

| 0                           | Order Confirm     | nation                 |                                |                                 |     |                      | × Ingest Denset (Crists | Art Balansia Malagore (1992)                                                                                                    |
|-----------------------------|-------------------|------------------------|--------------------------------|---------------------------------|-----|----------------------|-------------------------|----------------------------------------------------------------------------------------------------|
|                             | Click "Ves. Confi | irm Order" Button to p | cept this order                |                                 |     |                      |                         |                                                                                                    |
| Order Number: 3000131338    | Order Number      |                        | : 3                            | 000131328                       |     |                      | tatus: Order We         | iting for Supplier Review                                                                                                    |
|                             | Organization      |                        | 2 K                            | ING ABDULLAH MEDICAL CITY - MAK | KAH |                      |                         |                                                                                                    |
|                             | Customer Requ     | ested No. Of Days      | : 7                            |                                 |     |                      |                         |                                                                                                    |
|                             | Supplier Confirm  | med No. Of Days        | : 7                            |                                 |     |                      | 5                       | 2                                                                                                    |
|                             |                   | -                      |                                |                                 |     |                      | 822                     | ā21/ (>)                                                                                                    |
| Contra Manfilla for Support | View Order Deta   | pile .                 |                                |                                 |     |                      | Walking                 | Qubinal                                                                                                    |
| Derect                      | 1                 |                        |                                |                                 |     |                      |                         |                                                                                                    |
|                             | Product           | : Gonal # 450 PJ       | 0.75 mi solution for Injection | Customer Requested QTV          |     | 100 Pack(s) (5 Free) |                         |                                                                                                    |
|                             | Unit              | : Pen                  |                                | Supplier Confirmed QTY          |     | 100 Peck(s)          |                         |                                                                                                    |
|                             | Pock Size         | 7 1                    |                                | Expiry Dete                     |     | Javi 30, 2027        |                         |                                                                                                    |
| Bick bi Home                |                   |                        |                                |                                 |     |                      | et Outer                | Company Company                                                                                                    |
|                             | M                 |                        |                                |                                 |     |                      |                         | Concession of the local division of the local division of the loca |
|                             | Product           | : OLFEN 140            | ng Patch                       | Customer Requested QTY          |     | : 6 Pack(u)          |                         |                                                                                                    |
| Durlas Data                 | Unit              | : Patch                |                                | Supplier Confirmed QTY          |     | : 6 Packtsi)         | 12                      |                                                                                                    |
| Crew Link - Lant            | Pack Size         | 1.5                    |                                | Expiru Data                     |     | t Jan 30, 2028       |                         |                                                                                                    |
| Order Placed By I grout     |                   |                        |                                |                                 |     |                      |                         |                                                                                                    |

- Once the order is confirmed, it will be assigned to Health entity for a PO Release and it will further be assigned to NUPCO Operator for further action
- It can also be sent back by health entity requesting update of expiry date and number of delivery days

#### Full Dispatch and Delivery of an Order:

- Dispatch Button is enabled when the order is in Purchase Order is created by NUPCO
- To do a Full dispatch the user should click on "Order Dispatch" Button
- User can also download the PO and Invoice from the Order Page

|                                                                                                    |                                                |                                          |           |                                   |                        | Wellowe                                                           | Madfiel: Rageal Disc | CIERCONAUTION AND A CONTRACT OF A CONTRACT OF A CONTRACT O |
|----------------------------------------------------------------------------------------------------|------------------------------------------------|------------------------------------------|-----------|-----------------------------------|------------------------|-------------------------------------------------------------------|----------------------|----------------------------------------------------------------------------------------------------|
| harketplace                                                                                                    |                                                |                                          |           |                                   |                        |                                                                   |                      |                                                                                                    |
|                                                                                                    |                                                |                                          |           |                                   |                        |                                                                   |                      |                                                                                                    |
| Home > 3000131319                                                                                                    |                                                |                                          |           |                                   |                        |                                                                   |                      |                                                                                                    |
|                                                                                                    |                                                |                                          |           |                                   |                        |                                                                   |                      | B                                                                                                    |
| Order Number: 3000131319                                                                                                    |                                                |                                          |           |                                   | ле                     | e e e e e e e e e e e e e e e e e e e                             | Completed            | Status: PO issued                                                                                                    |
|                                                                                                    |                                                |                                          |           | $\sim$                            | $\sim$                 | ~ ~                                                               |                      |                                                                                                    |
| < (2) →                                                                                                    |                                                | £ — [                                    | )—        | -(😵)(                             | <u>()</u>              |                                                                   | I)—                  |                                                                                                    |
| Drofer Westing for Supplier We<br>Review                                                                                                    | Ring for Hengelal Waters<br>Authiese Onder Cor | ng fer truseco; in telapa<br>ndvisactori | -         | Order Dispetchert Rejecter        | to Receive from C      | other Castcollar?                                                 | lative of            | Wanning Lipitcart                                                                                                    |
|                                                                                                    |                                                |                                          |           |                                   |                        |                                                                   |                      |                                                                                                    |
|                                                                                                    |                                                |                                          |           |                                   |                        |                                                                   |                      |                                                                                                    |
| Back To Home Befrest                                                                                                    |                                                |                                          |           |                                   |                        | Con                                                               | rtial Dispatched     | Order Disout/thed                                                                                                    |
|                                                                                                    |                                                |                                          |           |                                   |                        |                                                                   |                      | Submitter in the little                                                                                                    |
|                                                                                                    |                                                |                                          |           |                                   |                        |                                                                   |                      |                                                                                                    |
| Onder Date Jan 6, 20                                                                                                    | 25 T156 AM                                     |                                          |           | NUPCO                             | Concact Number         | NUPCO POA Operator                                                |                      |                                                                                                    |
| مر الثقمي التقمي التقمي                                                                                                    | ш                                              |                                          |           | Transp                            | orted By :             | OGALAH PHARMA WAREHOU                                             | SE                   |                                                                                                    |
| Hospital Name : KING ABD                                                                                                    | AULAH MEDICAL CITY - MAK                       | JOAN                                     | 965       | Supple                            | r Contact Number :     | CIGALAH PHARMA WAREHOU                                            | SE                   |                                                                                                    |
| and a second second sec | Concert address real and a conce               | nan, reason ( , second reason, arr       |           | Buger                             | Imail :                | atheqali.n@kamc.med.sa                                            |                      |                                                                                                    |
| Costomer Requested No. Of                                                                                                    | Dava - 7                                       |                                          |           | Surdiar                           | Confirmed No. Of Davis | <b></b>                                                           |                      |                                                                                                    |
| () Comment from Quist                                                                                                    | amer                                           |                                          |           |                                   | Comment from Supplier  | sm.ce:                                                            |                      |                                                                                                    |
| 3                                                                                                    |                                                |                                          |           | 121                               |                        |                                                                   |                      |                                                                                                    |
|                                                                                                    |                                                |                                          |           |                                   |                        |                                                                   |                      |                                                                                                    |
|                                                                                                    |                                                |                                          |           |                                   |                        |                                                                   |                      |                                                                                                    |
|                                                                                                    |                                                |                                          |           |                                   |                        |                                                                   |                      |                                                                                                    |
| Product Ordered details                                                                                                    |                                                |                                          |           |                                   |                        |                                                                   |                      |                                                                                                    |
| Frooder of defeo details                                                                                                    | +                                              |                                          | 1         |                                   | 12                     | +                                                                 |                      | view Details                                                                                                    |
| Rem / HUPCO Rem Code                                                                                                    | Generic Nome                                   | Trade Norrie / Catalog Number            | Peck Size | Menufacturer / Country of Orligin | Requested Quentity /   | UDH Suppler Quently / UOH                                         | Expiry Dete          | Customer Requested Backy Date                                                                                                    |
| A                                                                                                    | Uptravil 400mcg Tab                            | Uptravi 400mcg Tab                       | 60        | ACTELION                          | 10 Pack(s)/<br>Tablet  | 10 Pack(s)/<br>Tablet                                             | Dec 29, 2024         | Dec 20, 2024                                                                                                    |
| 1.73                                                                                                    |                                                | 1400.                                    |           | Germany                           |                        |                                                                   |                      |                                                                                                    |
| and the second second se                                                                                                    |                                                |                                          |           |                                   |                        |                                                                   |                      |                                                                                                    |
| 5116162601200_5116162601201_400041                                                                                                    |                                                |                                          |           |                                   |                        | Total item VAT                                                    | 3                    | 0 SAR                                                                                                    |
| 5116162601200_5116162601201_800041                                                                                                    |                                                |                                          |           |                                   |                        |                                                                   |                      |                                                                                                    |
| 5116962601200_5118962801201_100041                                                                                                    |                                                |                                          |           |                                   |                        | Total Delivery Charges                                            |                      | 152.00 SAR                                                                                                    |
| 5116862601200_5186182601201_000041                                                                                                    |                                                |                                          |           |                                   |                        | Total Delivery Charges Total Delivery VAT                         | 4<br>2               | 152.00 SAR<br>20.80 SAR                                                                                                    |
| 5116462601200_51876462601201_40C041                                                                                                    |                                                |                                          |           |                                   |                        | Total Delivery Charges<br>Total Delivery VAT<br>Order Total Value | a<br>:<br>:          | 152.00 SAR<br>22.60 SAR<br>190.174.8 SAR                                                                                                    |

- A pop-up will on click on "Order Dispatch" button which will show all the items in the order along with item quantity
- For a full delivery order it is not possible to change the delivery quantity
- User should enter Batch Number.
- User can specify a delivery quantity Expiry Date to dispatch an order

| 0                        | Order Dispatched Confirmation                                   |                                                                                                    | en traver costruct ( increase weather cost) |
|--------------------------|-----------------------------------------------------------------|----------------------------------------------------------------------------------------------------|---------------------------------------------|
|                          | Click "Yes" Button to Coeffirm Order has been Dispetched to the | Customer.                                                                                                    |                                             |
|                          | Order Number                                                    | 1 3000131228                                                                                                    |                                             |
| Order Nomber: 3000131228 | Organization                                                    | : KING ABOULLAH MEDICAL CITY - MAKKAH                                                                                                    | Status: in Program                          |
|                          | Customer Requested No. Of Dags                                  | 1 25                                                                                                    |                                             |
|                          | Supplier Confirmed No. Of Days                                  | 1 25                                                                                                    | 1.000                                       |
| < <b>6</b> -             | View Order Datalis                                              |                                                                                                    |                                             |
| Second Second            | Product : Upravid00mcgTah                                       | Customer Requested QTY : 600 (10 Pacity) 60 Tablec.)                                                                                                    |                                             |
|                          | Link 1 Toblet                                                   | Supplier Confirmed CTV (00)                                                                                                    |                                             |
|                          | Sub Surger 1 10                                                 | Funder Date - Day 30 2004                                                                                                    |                                             |
|                          | Pack Size 1 00                                                  | Experience 1 Decision and                                                                                                    |                                             |
| itschi To Home Refre     | Batch Number 1 773728                                           |                                                                                                    | ABURK CONTRACTOR                            |
|                          | Delivered GTY : 11                                              |                                                                                                    |                                             |
|                          | Click on + to add more Batch Number & Delivered GTV Expiry date |                                                                                                    |                                             |
| Circler Data             |                                                                 |                                                                                                    |                                             |
| Order Placed By          |                                                                 | Concel                                                                                                    |                                             |
| CONTRACTOR STATE         |                                                                 | - CANCER - CANCER - C |                                             |

- Once dispatch is done successfully, a success message will be displayed
- The Order Status will be updated to Order Dispatched
- Order Delivered Button will be enabled

| Jpco<br>Narketplace                        |                                                 |                                    |              |                                  |                         | Weicon                                           | e Hechel Repell Dec | WECTERTAL IN MORE HARD ADDRESS |
|--------------------------------------------|-------------------------------------------------|------------------------------------|--------------|----------------------------------|-------------------------|--------------------------------------------------|---------------------|--------------------------------|
| Home > 3000131228                          |                                                 |                                    |              |                                  |                         |                                                  |                     |                                |
| <u>a</u>                                   |                                                 |                                    | _            |                                  |                         |                                                  |                     |                                |
| Your order has been Displ                  | ccheo successifuily.                            |                                    |              |                                  |                         | ٥                                                |                     | ^                              |
| Droer Number: 3000131228                   |                                                 |                                    |              |                                  | Action reed             | ed in Progress Com                               | eleast              | Status: Under Dispetched       |
| Order laating for linguiter                | Railing for Honostal West<br>Purtheese Cerber C | Ling for NUECD is Prog             |              | Coder Legadoter Agented          | to Receive Imm C        |                                                  | Datuerat            |                                |
| Back To Home Refre                         | sh                                              |                                    |              |                                  |                         |                                                  |                     | Order Delivered                |
| Order Date                                 | : Dec 17, 2024 (                                | 5:22 AM                            |              | NUPCO                            | Contact Number :        | NUPCO Backoffice Mareket Pla                     | ace Operator        |                                |
| Order Placed By<br>Hospital Name           | ناصر الثقفي :<br>KING ABDULL :                  | AH MEDICAL CITY - MAKKAH           |              | Transpo                          | rted By :               | CIGALAH PHARMA WAREHOL<br>CIGALAH PHARMA WAREHOL | ISE<br>ISE          |                                |
| Shipping Address                           | : Al Mashair, M<br>Arabia, 21955                | iecca 24246 null null , Makkah, Ma | ikkah , Saud | i Buyer Pl<br>Buyer Er           | none Number : ·         | 966559119943<br>althegafi.n@kamc.med.sa          |                     |                                |
| Supplier Confirmed Date<br>Emergency Order | : 01/16/2025<br>: No                            |                                    |              | Custome                          | r PO Number :           | 878721782187                                     |                     |                                |
| Supplier Emergency Order Con               | irmed Date :                                    |                                    |              |                                  |                         |                                                  |                     |                                |
| Customer Requested No. C                   | XfDays : 25                                     |                                    |              | Supplier C                       | onfirmed No. Of Days    | : 25                                             |                     |                                |
| Comment from Cu                            | stomer                                          |                                    |              |                                  | omment from Supplier    |                                                  |                     |                                |
|                                            |                                                 |                                    |              |                                  |                         |                                                  |                     |                                |
| Product Ordered details                    |                                                 |                                    |              |                                  |                         |                                                  |                     | View Details                   |
| Rows / MURCO Rem Code                      | Generic Name                                    | Trade Name / Catalog Number        | linek Size   | Manufacturer / Country of Origin | Requested Quartilly / C | ICH Suppler Quantity / UCH                       | Suppry Date         | Customer Requested Expiry Date |
|                                            | Uptravi 400mog Tab                              | Uptrani 600mog Tab                 | 60           | ACTELION<br>Germany              | 10 Packts/V<br>Tablet   | 10 Pack(s)<br>Tablet                             | Dec 29, 2024        | Dec 29, 2024                   |
| 0                                          | 1                                               |                                    |              |                                  |                         | Total Bare VAT                                   |                     | 0.548                          |
| 5116162601200_5116162601200_40004          |                                                 |                                    |              |                                  |                         | Total Delivery Channel                           |                     | 152.00 SAR                     |
| 5116163801201_0004                         |                                                 |                                    |              |                                  |                         | Inter network cristines                          |                     |                                |
| STINIAMOLIOO_STINIAMOLIOO                  |                                                 |                                    |              |                                  |                         | Total Delivery VAT                               | -                   | 22.80 \$48                     |

- On click on Order Delivered Button the order delivery form will pop up and user should Update following details in the form
  - Invoice Number
  - Delivery Note(Optional information)
  - Actual Order Delivery date
  - Upload NUPCO Invoice / Supplier Invoices / Delivery Note from Hospital
  - Other Documents(Optional Document)
- Once Updated the form click upload and create receipt to complete the delivery

| and the second second se |                                                                     |                                      |                                                                                                    |
|----------------------------------------------------------------------------------------------------|---------------------------------------------------------------------|--------------------------------------|----------------------------------------------------------------------------------------------------|
|                                                                                                    | Invoice Number;* 78673277382                                        |                                      |                                                                                                    |
|                                                                                                    | Delivery Note:                                                      |                                      | place                                                                                                    |
| (Itack in ) were Ruf                                                                                                    | 0999/380320                                                         | 1                                    | Other Define of                                                                                                  |
|                                                                                                    | Status: Order Dispatched                                            |                                      |                                                                                                    |
|                                                                                                    | Actual Order Delivery Date: * 01/13/2025                            | Supplier Confirmed Date: 0116/2025   |                                                                                                    |
| Cerchir (Jame                                                                                                    | Customer Requested No. Of Days: 25                                  | Supplier Confirmed No. Of Days: 25   |                                                                                                    |
| Order Placet Ba                                                                                                    |                                                                     |                                      | (Same) Artes State                                                                                               |
| G                                                                                                    |                                                                     |                                      | The Property of the International State                                                                          |
| ηυρςο                                                                                                    | Product 1 Uptrawi 400mcg Tab                                        | 1                                    | per l'acces grand des Pressions avantation de                                                                    |
| marcalplace                                                                                                    | Manufacture / CIGALAH PHARMA WAREHOUSE                              | Customer 1 600                       |                                                                                                    |
|                                                                                                    | Manufacturing =                                                     | Requested QTV (10 Pacids) 60 Tablet) |                                                                                                    |
| Marrie > 2000/21218                                                                                                    | Date                                                                | Supplier : 600<br>Confirmed QTY      |                                                                                                    |
| 1000 × 3000/13/220                                                                                                    | Batch Number * 1 (BRO38209032                                       | Actual Delivery : A00                |                                                                                                    |
|                                                                                                    | Delivered QTV : D                                                   | CTTY*                                |                                                                                                    |
|                                                                                                    | Repiry data                                                         | Expiry Dete : 12/20/2025             | and the second second second second second second second second second second second second second second second |
| Order Number: 3000131228                                                                                                    |                                                                     |                                      | Stature: Onder Dispatched                                                                                        |
|                                                                                                    | Upload documents:*                                                  |                                      |                                                                                                    |
|                                                                                                    | Uploed any of these documents                                       |                                      |                                                                                                    |
|                                                                                                    | (HUPCO Invoice / Supplier Invoices / Delivery Note from Hospital) * |                                      |                                                                                                    |
| Childre Makking Ray Sourceller<br>Standard                                                                                                    | Succeim PO Document - 3000101323.pdf                                | (Browse)                             | Waltering Continued                                                                                              |
|                                                                                                    | File type supports in 201 File mas sou SHD                          |                                      |                                                                                                    |
|                                                                                                    | Other Document:                                                     |                                      |                                                                                                    |
|                                                                                                    | Other leveste Declarated                                            | Browse                               |                                                                                                    |
|                                                                                                    | The task supporting: 200 the max size (346)                         |                                      |                                                                                                    |

- On click on Upload and Create Receipt Button a confirmation message will be displayed
- Order status will be updated to Order Delivered
- Receipt will be created with status "nupco Review Document"

| PCO<br>Kotplace                                                                                                    |                                                                                                    |                                                            |                 |                                                                        |                                                                                                    | Webber                                                                                                    | Mether Regari Denvil I                                                                                        | OGNUH PURME WIREHOUSE)                                                                                                    |
|----------------------------------------------------------------------------------------------------|----------------------------------------------------------------------------------------------------|------------------------------------------------------------|-----------------|------------------------------------------------------------------------|----------------------------------------------------------------------------------------------------|----------------------------------------------------------------------------------------------------|----------------------------------------------------------------------------------------------------|----------------------------------------------------------------------------------------------------|
|                                                                                                    |                                                                                                    |                                                            |                 |                                                                        |                                                                                                    |                                                                                                    |                                                                                                    |                                                                                                    |
| ame > 3000131228                                                                                                    |                                                                                                    |                                                            |                 |                                                                        |                                                                                                    |                                                                                                    | _                                                                                                    |                                                                                                    |
|                                                                                                    |                                                                                                    |                                                            |                 |                                                                        |                                                                                                    |                                                                                                    |                                                                                                    | 9                                                                                                    |
| NUPCO Receipt has been I                                                                                                    | Updated Successfully.                                                                                                    |                                                            |                 |                                                                        |                                                                                                    |                                                                                                    |                                                                                                    |                                                                                                    |
| der Number 1000131128                                                                                                    |                                                                                                    |                                                            |                 |                                                                        |                                                                                                    |                                                                                                    | •                                                                                                    | Statue: Online Delivery                                                                                                    |
| Ser Hornoer, Scool State                                                                                                    |                                                                                                    |                                                            |                 |                                                                        | Action needed                                                                                                    | in Progress Con                                                                                                    | noleted                                                                                                    | Status, order beingen                                                                                                    |
| <                                                                                                    | <b>8</b> (                                                                                                    | 6 - C                                                      |                 |                                                                        | <u>a</u>                                                                                                    | a-(E                                                                                                    | 1)                                                                                                    |                                                                                                    |
| in Progress                                                                                                    | Order Dispotational Rejected                                                                                                    | to Recorre from Order Co<br>ustomer                        | ended           | Orster Deliverved Walter                                               | ing Updated Submitted I                                                                                                    | involues Under Involues Pr                                                                                                    | durised for Uplo<br>action                                                                                    | ed Decisto SUS                                                                                                    |
|                                                                                                    |                                                                                                    |                                                            |                 |                                                                        |                                                                                                    |                                                                                                    |                                                                                                    |                                                                                                    |
| Back to Home Refre                                                                                                    | sh                                                                                                    |                                                            |                 |                                                                        |                                                                                                    |                                                                                                    |                                                                                                    |                                                                                                    |
|                                                                                                    |                                                                                                    |                                                            |                 |                                                                        |                                                                                                    |                                                                                                    |                                                                                                    |                                                                                                    |
| Order Date                                                                                                    | Dec 17, 2024 64                                                                                                    | 22.AM                                                      |                 | NUPCO CI                                                               | ontact Number : NUP                                                                                                    | 30 Backoffice Mareket Place                                                                                                    | : Operator                                                                                                    |                                                                                                    |
| Order Placed By                                                                                                    | تامر الثقفى ا                                                                                                    |                                                            |                 | Transport                                                              | ted By : CIGA                                                                                                    | LAH PHARMA WAREHOUS                                                                                                    | E                                                                                                    |                                                                                                    |
| Hospital Name                                                                                                    | KING ADDULLA                                                                                                    | H MEDICAL CITY ~ MARKAH                                    |                 | Supplier C                                                             | Contact Number : CIGA                                                                                                    | LAH PHARMA WAREHOUS                                                                                                    | e                                                                                                    |                                                                                                    |
| Shipping Address                                                                                                    | Al Mastair, Ma<br>Arabia, 21055                                                                                                    | za 34346 nuli nuli , Makkati, M                            | akkah, Saudi    | Buyer Pho                                                              | one Number 👘 9665                                                                                                    | 50110-043                                                                                                    |                                                                                                    |                                                                                                    |
| Supplier Confirmed Date                                                                                                    | : 01/16/2025                                                                                                    |                                                            |                 | Boyer Em                                                               | uli : altho                                                                                                    | qah.n@kamc.med.sa                                                                                                    |                                                                                                    |                                                                                                    |
| Emergency Order                                                                                                    | 1 No                                                                                                    |                                                            |                 | Ovstomer                                                               | PO Number : 8787                                                                                                    | 21762367                                                                                                    |                                                                                                    |                                                                                                    |
| Customer Requested No. C                                                                                                    | WiDaya : 25                                                                                                    |                                                            |                 | Supplier Co                                                            | wermed No. Of Days                                                                                                    | ö                                                                                                    |                                                                                                    |                                                                                                    |
| Customer Requested No. C                                                                                                    | Vf Daga : 25<br>stomer                                                                                                    |                                                            |                 | Supplier Co                                                            | wifermed No. Of Days :                                                                                                    | 5                                                                                                    |                                                                                                    |                                                                                                    |
| Container Requested Ho. Co                                                                                                    | of Cage : 75<br>stamer                                                                                                    |                                                            |                 | Supplie Co                                                             | wherned No. Of Days :                                                                                                    | 8                                                                                                    |                                                                                                    |                                                                                                    |
| Costoner Requested Ho. Co<br>Costoner Requested Ho. Co<br>Costoner Requested Ho. Co<br>Costoner Requested Ho. Co<br>Costoner Requested Ho. Co<br>Yroduct Ordered details                                                                                                    | d' Cage : 25<br>etamer                                                                                                    | Truck here / Catelog Number                                | Fact Line       | Supplie Co                                                             | whermed No. Of Days i memory from Supplier                                                                                                    | 2<br>Suppor Quelly / USA                                                                                                    | Kepry Dass                                                                                                    | View Dutails                                                                                                    |
| Contomer Requested No. Contomer Requested No. Commert From Cu                                                                                                    | M Dage : 25<br>stormer<br>Gonetic Hane<br>Ugtravi 450mcg Tabi                                                                                                    | Trust Name / Catalog Number<br>Uşdavi 400mca Tab           | Pract Siles     | Supplier Co<br>Co<br>Manufamurer (Country of Origin<br>ACTELICO)       | whened No. Of Days is in menet from Supplier<br>Bequeter Goinesy (USH)<br>10 Pacific3<br>Table :                                                                                                    | 25<br>Suppore Questing (VCM<br>10 Pares(ca)                                                                                                    | Deprog Steen<br>Dec. 29, 2024                                                                                 | View Dutails<br>Caesoner Isopassed Septy Sate<br>Date 29, 2028                                                                                                    |
| Contoner Requested No. Co<br>Contoner Requested No. Co<br>Commert from Cu<br>Product Ordered details<br>Inter INARCO Ison Cole                                                                                                    | M Dage : 25<br>stormer<br>Uttrini 400mcg Tab                                                                                                    | Truck here / Catelog Nortker<br>Uşidavi 400maş Tab<br>Nöly | See 189         | Supplier Co<br>Manufacturer (Country of Origin<br>ACTELICON<br>Germany | whened No. Of Days :<br>memori from Supplier<br>Bequeter Goinesy (UCH<br>20 Pacific3)<br>Tablet                                                                                                    | 25<br>Suppore Queeting (VCHe<br>10 Practical<br>Tablest                                                                                             | Dec 29, 2024                                                                                                  | View Dutails<br>Cranomer Mequased Energy Cent<br>Dec 29, 2025                                                                                                    |
| Continent from Call Continent from Call Continent from Call Continent from Call Continent from Call Continent from Call Continent from Call Continent form                                                                                                    | er Dage : 25<br>stormer<br>Genetic Rane<br>Uljstrevi 400mcg Tabi<br>11                                                                                                    | There have / Catelog Number<br>Uptravi.400mcg.Tab<br>NUN   | 500 Kim<br>60   | Meandramer (Cavery of Drigon<br>ACTELION<br>Germany                    | winned No. Of Days II i<br>mment from Supplier<br>Bequeter Sourcey (1004<br>10 Pacific32<br>10041                                                                                                    | 25<br>Suppose Queeting / UCH<br>10 Peak/al/<br>Tablet                                                                                               | Secong Case<br>Dec. 29, 2024                                                                                  | View Datails<br>Controller Harguested Barry Elser<br>Dec 29, 2024                                                                                                    |
| Contomer Requested Ho. Co<br>Contomer Requested Ho. Co<br>Comment from Co<br>Product Ordered details<br>Issue / NUBCO New Code<br>STIENE2507200_STIENE2507201_00000                                                                                                    | 11 Cape : 25<br>Internet<br>Generit Name<br>Uptrivit 400mcg Tab                                                                                                    | Truch Norme / Catalog Number<br>Uptanoi 400mog Tab<br>NUA  | Surt 188<br>60  | Supplie Co<br>Mean/Immer (Courtery of Origin<br>ACTELION<br>Germany    | wheread No. Of Days :<br>memori from Supplier<br>Meguaster Guardig (1004<br>90 Pacid-37<br>Tobiot                                                                                                    | 25<br>Support Questing (Mark<br>10 Pacifical<br>Tables<br>add Itam W/T                                                                              | Topry Dawn<br>Dec: 20, 2024                                                                                   | View Duitails<br>Contract Strang Can<br>Dec 29, 2025                                                                                                    |
| Contomer Requested No. Co<br>Contomer Requested No. C<br>Commert from Cu<br>Commert from Cu<br>Product Ordered details<br>Inter / NURCO Item Cale<br>Stressource of States order, ecolog                                                                                                    | Sf Chage : 25<br>estemar<br>Garantir Hanne<br>Uljstravi 400mog Taljo<br>H                                                                                                    | Trues Name / Catalog Number<br>Updravi.400mcg.7ab<br>NAN   | Part Size       | Supplie Co<br>Meandemark (Country of Organ<br>ACTELION<br>Germany      | wheread No. Of Days :<br>memory from Dupplier<br>Meguateer Daverty (NOP<br>10 Presid-3/<br>Tables<br>70<br>70                                                                                                    | 25<br>Suppose Gaussian / UCAH<br>10 Post(ca)<br>Tableet<br>cal Islam WUT<br>cal Delivery Charges                                                    | Nogery States<br>Dec: 29, 2024                                                                                | View Dutails<br>Contract insystemet insystemet insystemet insystemet insystemet insystemet insystemet insystemet inspection of the second instance instance ins |
| Contomer Requested No. Co<br>Contomer Requested No. C<br>Commert from Cu<br>Commert from Cu | Sf Chage : 25<br>esterner<br>Ganesic Hanne<br>Ulytravi 400mcg Tab<br>H                                                                                                    | Truch Norre / Catalog Number<br>Uptani 400mg Tab<br>NA     | Part Line<br>60 | Supplie Co<br>Meandameer (Courtery of Organ<br>ACTELION<br>Germony     | wheread No. Of Days :<br>memory from Dupplier<br>Meguaster Daverty (NOR<br>10 Packfo)/<br>Tables<br>70<br>70<br>70<br>70<br>70<br>70<br>70<br>70                                                                                                    | 25<br>Suppose Guerality / UCH<br>10 Post(s)/<br>Tablec<br>all Itams WUT<br>call Delivery Oranges<br>call Delivery WUT                               | Beer 29, 2024                                                                                                 | View Dutails<br>Contract inpractic topy Cont<br>Dec 29, 2024<br>D SAR<br>122.00 SAR                                                                                                    |
| Contomer Requested No. Co<br>Contomer Requested No. C<br>Commert from Co<br>Product Ordered details<br>Inter / NURCO Inter Cole<br>Stitutication control accord                                                                                                    | M Cage : 25<br>stammer<br>Uptravi 400mcg Tab<br>H                                                                                                    | Truck Name / Catalog Number<br>Uptravi.400mcg.7ab<br>NAN   | Page Sile<br>60 | Kanufumurer / Country, or Congin<br>Actual Col<br>Cormony              | wheread No. Of Days :<br>means from Dupplier<br>To Packfoy<br>Toblet<br>10<br>70<br>70<br>70<br>70<br>70<br>70<br>70<br>70<br>70<br>70<br>70<br>70<br>70                                                                                                    | 25<br>Tupper Guerry / Kon<br>10 Pock(s)/<br>Takee<br>all Rem VKT<br>call Rem VKT<br>call Defrey Charges<br>cal Defrey WKT                           | Beer 20, 2024                                                                                                 | View Duicails<br>Customer Negussed Suppry Date<br>Dec 29, 2025<br>2 SAR<br>S52 DO SAR<br>S22 DO SAR<br>22 JID SAR                                                                                                    |
| Contomer Requested No. Co<br>Contomer Requested No. C<br>Commert from Co<br>Product Ordered details<br>Inter / NURCO Inter Cole<br>StinkControl StinkControl - 20000                                                                                                    | M Carge : 25<br>stammer<br>Uptravi 400mcg Tab<br>H                                                                                                    | Truck Name / Catalog Number<br>Uptrack 400mcg, Tab<br>NAN  | Page 580<br>60  | Kanufumurer / Country, or Congin<br>Actual Col<br>Cormony              | where the Of Days :<br>mean from Dopoler<br>To Pask SV<br>Toblet<br>10<br>70<br>70<br>70<br>70<br>70<br>70<br>70<br>70<br>70<br>70<br>70<br>70<br>70                                                                                                    | 25<br>Suppose Guerrary / KCH<br>10 Pock(st)<br>Tasket<br>ad Ram VKT<br>cal Ram VKT<br>cal Definery Charges<br>ead Definery KKT<br>set Factor Holes  | Expray Street<br>Dec 29, 2024<br>1 0<br>2 1<br>3 1<br>2                                                       | View Duicails<br>Customer Neguested Suppry Date<br>Dec 29, 2025<br>J SAR<br>X52 DO SAR<br>22,80 SAR<br>22,80 SAR                                                                                                    |
| Contomer Requested No. Co<br>Contomer Requested No. C<br>Commert from Cu<br>Product Ordered details<br>Inen / MURCO Norn Cole<br>Stink2601200_Stink2601201_20005                                                                                                    | M Dage : 25<br>stammer<br>U, travit fisme<br>U, travit 400 mcg Tab                                                                                                    | Tradi Name / Catalog Humber<br>Upbrasi.400mag.Tab<br>RIA   | Part Site<br>60 | Kasutamerir (Caurity or Drigin<br>Acticulosi<br>Germony                | where the Of Days I i<br>mean from Dappler<br>To Pack-by<br>Tobles<br>To be 1<br>Tobles<br>To<br>Toble<br>Toble<br>To | 25<br>Suppore Queensy / XD20<br>10 Pool(30)<br>Takes<br>ad Ram W/T<br>Cal Delivery W/T<br>addr Table (Make                                          | Dec 29, 3024                                                                                                  | View Duicails<br>Contourer Neynassed Engry Date<br>Dec 29, 2025<br>J S.VH<br>SS200 SAR<br>S22.00 SAR<br>R0(3)21.8 SAR                                                                                                    |
| Commer Requested No. C<br>Commer Requested No. C<br>Commer From Cu<br>Product Ordered details<br>Inter / NURCO Inter Cale<br>Statistics/01200_5146463601201_200005                                                                                                    | 14 Career 125<br>atomer<br>Uutroni 400mog Tabi<br>15                                                                                                    | Tradi Name / Catalog Number<br>Ugidrasi 400mog Tab<br>NIN  | 500 Ging<br>60  | Manufurner / Gayring of Origin<br>ACTELION<br>Cermony                  | withmed No. Of Days I:<br>memori from Duppler<br>Requisited Councily / UCH<br>30 Peckloy/<br>150vit<br>70<br>70<br>70<br>70<br>70<br>70<br>70<br>70<br>70<br>70<br>70<br>70<br>70                                                                                                    | 25<br>Suppose Country / XCOM<br>10 ProcK(s) /<br>Tother<br>acal Rem W/T<br>cal Delivery Ohinges<br>acal Delivery W/T<br>delivers W/T                | Dec 29, 2024                                                                                                  | View Dutails<br>Contourer Hequased Enging Data<br>Dec 29, 2028<br>D SAR<br>S2:00 SAR<br>22:00 SAR<br>20:00 SAR                                                                                                    |
| Continer Requested No. C<br>Continer Requested No. C<br>Commert from Cu<br>Product Ordered details<br>Intel MARCO Intel Color<br>STICKEZKO1200_STICKEZKO1201_90004                                                                                                    | M Careet Hame Uttrani 400mcg Tab                                                                                                    | Truck Name / Catalog NumBar<br>Uşidavi 400mag Tab<br>Nili  | 500 Kito<br>60  | Soppier Co<br>Resultancer / Country of Origin<br>ACTELION<br>Germony   | wheread No. Of Days I :<br>memory from Supplier<br>Requisited Sciences / UCP<br>20 Pre-M-S2<br>Tables<br>70<br>70<br>70<br>70<br>70<br>70<br>70<br>70<br>70<br>70<br>70<br>70<br>70                                                                                                    | 25<br>Support Guessing / VCon<br>10 Prest/d/<br>Tablet<br>ad Rem VKT<br>call belivery Onigon<br>ad Delivery VKT<br>solar Tratilitate                | Dec 29, 2024                                                                                                  | View Distails<br>Contoner Hayussed Expiry Date<br>Cerc 29, 2024                                                                                                    |
| Comment from Cut<br>Customer Requested No. C<br>Comment from Cut<br>Product Ordered details<br>Non 188000 Ison Cut<br>Streatezeorzoo Streatezeorzon ecocor<br>Streatezeorzoo Streatezeorzon ecocor                                                                                                    | M Dage : 25<br>stormer<br>U Govertr Hane<br>U Uptrevi 400mcg Tabi                                                                                                    | There have / Catelog Number<br>Updawi 400mcg Tab<br>FMA    | 50 State        | Manufamure (Courtery of Origin<br>ACTELION<br>Germany                  | whend No. Of Days is in menet from Supplier in Supplier in Supplice in Supplier in Supplice in Supplice in Supplice in Supplice in Supplice in Supplice in Supplice in Supplice in Supplice in Supplice in Supplice in Supplice in Supplice in Supplie                                                                                                    | 25<br>Suppore Questing (VCH<br>10 Procks)<br>Tableet<br>all Rain VKT<br>cable Questions<br>and Delivery VKT<br>cable Questions<br>and Delivery VKT  | Wayney (Inner           Den: 20, 2024           1           2           3           2           3           2 | View Duitails<br>Customer Hayassed taying Date<br>Dec 29, 2024<br>2 SAR<br>2 20 SAR<br>2 20 SAR<br>2 20 SAR<br>2 30 SAR                                                                                                    |
| Contomer Requested No. C<br>Contomer Requested No. C<br>Commert from Cu<br>Product Ordered details<br>Inter / NURCO terr Cale<br>StrinkC2401200_INTerGaleOtion_00004<br>StrinkC2401200_INTerGaleOtion_00004                                                                                                    | M Caneto Nome Connecto Nome Utational Utational Utationa | Truch Name / Catalog Number<br>Uptani 400mg Tab<br>RIA     | 500 Simo        | Seppir Co<br>Meanthment (Country of Origin<br>ACTELION<br>Germany      | where the of Days I i mean from Dappler I i mean from Dappler I i i i i i i i i i i i i i i i i i i                                                                                                    | 25<br>Support Quanty / 1004<br>10 Post(d)/<br>Takes<br>ad Item W/T<br>cal Delivery W/T<br>add Table / Multer<br>ad Delivery W/T<br>cal Delivery W/T | Dec 29, 3024                                                                                                  | View Ducails<br>Contours Neuroscol Innyu Cale<br>Dec 29, 2025<br>2 SAN<br>2 SAN<br>2 200 SAR<br>2 200 SAR<br>2 200 SAR<br>2 200 SAR<br>2 200 SAR<br>2 200 SAR<br>2 200 SAR                                                                                                    |

Download Invoice Download PD

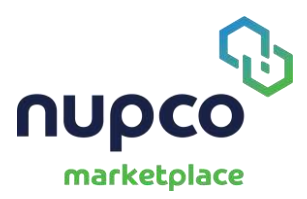

### Partial Dispatch and Delivery of an Order:

- Dispatch Button is enabled when the order is in Purchase Order is created by NUPCO
- To do a Partial dispatch the user should click on "Partial Dispatch" Button
- User can also download the PO and Invoice from the Order Page

| 4                                                       |                                                                                 | Biciple' v Set                           | Heregelbie                     | ehet   Harage POA Request   P                                                       | erministere   Vent Mondel | Dethord   IN                                             | ni e            |
|---------------------------------------------------------|---------------------------------------------------------------------------------|------------------------------------------|--------------------------------|-------------------------------------------------------------------------------------|---------------------------|----------------------------------------------------------|-----------------|
| peo                                                     |                                                                                 |                                          |                                |                                                                                     | Weiterne Midmat Roge      | III Dailoe (DGALAH PHAINA                                | A WAMEHOUSE     |
|                                                         |                                                                                 |                                          |                                |                                                                                     |                           |                                                          |                 |
|                                                         |                                                                                 |                                          |                                |                                                                                     |                           | 8                                                        |                 |
| Order Number: 3000131255                                |                                                                                 |                                          |                                | Action needest is                                                                   | Progress Completed        | Stat                                                     | us: In Progra   |
|                                                         |                                                                                 |                                          | 0                              | $\sim$                                                                              | ~                         | ~                                                        |                 |
| ()                                                      | ð <u>&amp;</u> (                                                                | <b></b> (&)                              | -(1)                           | )(Ē)                                                                                | —(P)—                     | - (EZZIEI)-                                              | $\overline{()}$ |
| Order Weiting für Supplier Weiting für<br>Review Pundra | or Hospital Weiking for HUPOD I<br>Ise Order Confirmation                       | n Program Ovder Dispotched R             | lejected to Receiv<br>Customer | e from Order Concelled                                                              | Order Delivered           | Waiting Upload                                           |                 |
|                                                         |                                                                                 |                                          |                                |                                                                                     |                           |                                                          |                 |
|                                                         |                                                                                 |                                          |                                |                                                                                     |                           | _                                                        |                 |
| Back To Home Befrech                                    | )                                                                               |                                          |                                |                                                                                     | Protiel Disset            | ted Ords                                                 | Dispatched      |
|                                                         | ~                                                                               |                                          |                                |                                                                                     |                           |                                                          |                 |
| Order Date                                              | : Dec 18, 2024 2:07 PM                                                          | N                                        | UPCO Contact                   | Number : NUPCO Backoffic                                                            | e Mariket Place Operator  |                                                          |                 |
| Order Placed By                                         | ناصر الثقفي 🗉                                                                   | T                                        | ransported By                  | OGALAH PHARM                                                                        | A WAREHOUSE               |                                                          |                 |
| Hospital Name                                           | : KING ABDULLAH MEDICAL CITY - MARK                                             | AH S                                     | upplier Contact                | Number : CIGALAH PHARM                                                              | A WAREHOUSE               |                                                          |                 |
| Shipping Address                                        | <ul> <li>Ai Mesheir, Mecce 24246 null null , Mekke<br/>Arabia, 21955</li> </ul> | eh, Mekkeh, Saudi Bi                     | uyer Phone Nu<br>uyer Erneil   | nter 1 956559119943                                                                 | meta                      |                                                          |                 |
| Supplier Confirmed Dete                                 | 10/01/2024                                                                      | 0                                        | ustomer PO No                  | mber 776767676                                                                      |                           |                                                          |                 |
| Emergency Order                                         | : No                                                                            |                                          |                                |                                                                                     |                           |                                                          |                 |
|                                                         |                                                                                 |                                          |                                |                                                                                     |                           |                                                          |                 |
| Product Ordered details                                 |                                                                                 |                                          |                                |                                                                                     |                           | Vi                                                       | w Details       |
| Item / NUPCO Item Code                                  | Generic Name                                                                    | Trade Name / Catalog Number              | Pack Size                      | Manufacturer / Country of Origin                                                    | Requested Quantity / UOM  | Supplier Quantity / UOM                                  | Expiry Date     |
| SPIOLTO RESPINATE 2.5/2.5 mcg Inhalation                | SPIOLTO RESPIMATE 2.5/2.5 mcg inhalation                                        | SPIOLTO RESPIMATE 2.5/2.5 mcg Inhabition | 1                              | BOEHRINGER                                                                          | 100 Pack(s)/<br>Inhaler   | 100 Pack(s)/                                             | Dec 24, 202     |
| 2110132400207_2110132400201_400041                      |                                                                                 | Nes                                      |                                | Germany                                                                             |                           |                                                          |                 |
| 91000407,910032800207,900207,900207                     |                                                                                 | NPA                                      |                                | Germany<br>Total Item VAT                                                           |                           | : O SAR                                                  |                 |
| -311012e00000,311012e00400,300001                       |                                                                                 | Novi                                     |                                | Germany<br>Total Item VAT<br>Total Delivery (                                       | Charges                   | : 0 SAR<br>: 152.00 SAR                                  |                 |
| 3103200407_3103200407_060001                            |                                                                                 | Nex                                      |                                | Total Item VAT<br>Total Delivery 1<br>Total Delivery 1                              | Charges                   | : 0 SAR<br>: 152.00 SAR<br>: 22.80 SAR                   |                 |
| 3103260407_3103260407_66008                             |                                                                                 | Nex                                      |                                | Germany<br>Total Item VAT<br>Total Delivery I<br>Total Delivery I<br>Order Total Ve | Charges<br>VAT            | : 0 SAR<br>: 152.00 SAR<br>: 22.80 SAR<br>: 15,974.8 SAR |                 |
| 3103200407_3103200407_060001                            |                                                                                 | NPA                                      |                                | Cermany<br>Total Rem VAT<br>Total Delivery<br>Total Delivery<br>Order Total Ve      | Charges.<br>VAT           | : 0 SAR<br>: 152.00 SAR<br>: 22.80 SAR<br>: 15,074.8 SAR |                 |
| 3103200407_31013600407_060001                           |                                                                                 | NUX.                                     |                                | Cermany<br>Total Rem VAT<br>Total Delivery 1<br>Order Total Va                      | Charges.<br>VAT           | : 0 SAR<br>: 152.00 SAR<br>: 22.80 SAR<br>: 150%4.8 SAR  |                 |
| 3103200407_3101300407_060001                            |                                                                                 | NUY.                                     |                                | Cermany<br>Total Rem VAT<br>Total Delivery 1<br>Order Total Ve                      | Charges<br>VAT<br>We      | : 0 SAR<br>: 152.00 SAR<br>: 22.80 SAR<br>: 15,974.8 SAR |                 |

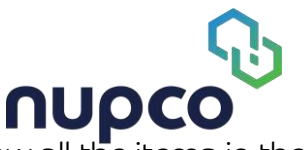

- A pop-up will on click on "Partial Dispatch" button which will show all the items in the order along with item quantity
- For a partial delivery order it is possible to change the delivery quantity
- User should enter Batch Number.
- User can specify a delivery quantity Expiry Date to dispatch an order
- If there is a free item in the order user can also specify Free product delivery quantity

| 0.                                                                                                    |                              |                                                |                                                                        |                                            | Thermost Names Spread                                                                                                    |
|----------------------------------------------------------------------------------------------------|------------------------------|------------------------------------------------|------------------------------------------------------------------------|--------------------------------------------|----------------------------------------------------------------------------------------------------|
| nupco                                                                                                    | Order Dispatched             | Confirmation                                   |                                                                        |                                            | light from the first of the state of the state of the sta |
| autolgan.                                                                                                    | Click "Wes" Button to C      | Confirm Order has been Dispatched to the Custo | Smor.                                                                  |                                            |                                                                                                    |
| and the second second se | Order Number                 |                                                | 1 3000131255                                                           |                                            |                                                                                                    |
|                                                                                                    | Organization                 |                                                | KING ABDULLAH MEDICAL CITY - MAK                                       | CAH                                        |                                                                                                    |
|                                                                                                    | Customer Requested           | No. Of Daus                                    | 9                                                                      |                                            |                                                                                                    |
|                                                                                                    | Supplier Confirmed N         | o. Of Days                                     | : 9                                                                    |                                            |                                                                                                    |
| (Back To Home) (Befr                                                                                                    | View Order Details           |                                                |                                                                        |                                            | Didle Disotthed                                                                                                    |
|                                                                                                    | M                            |                                                |                                                                        |                                            | -                                                                                                    |
| Oxder Dute                                                                                                    | Product                      | : SPIOLTO RESPINATE 2.5/2.5 mcg Inhalation     | Customer Requested QTY                                                 | : 100 (100 Packto) 1<br>Inhaler + 5 Free ) | or .                                                                                                    |
| Order Placed By                                                                                                    | Unit                         | : Inhaior                                      | Evening Confermed OTY                                                  | 100                                        |                                                                                                    |
| Hospital Name                                                                                                    | Pack Size                    | : 1                                            | Supple Contentino Ger                                                  | . 100                                      | r                                                                                                    |
| Shipping Address                                                                                                    | Expiry Date                  | : Dec 24, 2024                                 | QTY to Deliver in this Partial Delivery (QTV<br>multiple of pack size) | 50                                         |                                                                                                    |
| Succifier Confirmed Data                                                                                                    | Batch Number •               | <sup>1</sup> 898921898912                      | Remaining QTY                                                          | 50                                         |                                                                                                    |
| Emergency Circler                                                                                                    | Delivered GTV<br>Expiru data | 1. <b>D</b>                                    | Presiden - SPICITORESRMMTE 25/25 mg Mulation                           |                                            |                                                                                                    |
| Supplier Emergency Order Con                                                                                                    |                              |                                                | FOC Total QTTY                                                         | : 5                                        |                                                                                                    |
|                                                                                                    | Click on + to add mon        | e Batch Number B Delivered GTY Expiry date     | FOR OTTO IN Deliver in this Desired Delivery                           |                                            |                                                                                                    |
|                                                                                                    |                              |                                                | For Girl to being it the same being                                    | 2                                          |                                                                                                    |
| Customer Requested No. 1                                                                                                    |                              |                                                | Remaining FOC OTTY                                                     | - 60                                       |                                                                                                    |
|                                                                                                    |                              |                                                |                                                                        | 3                                          |                                                                                                    |
| (2) Comment from C.                                                                                                    |                              |                                                |                                                                        |                                            | *                                                                                                    |
|                                                                                                    |                              |                                                |                                                                        |                                            |                                                                                                    |
| Contraction (Contraction)                                                                                                    |                              |                                                |                                                                        |                                            |                                                                                                    |
| Comment from Cu                                                                                                    |                              |                                                | Capol                                                                  | 10                                         |                                                                                                    |
|                                                                                                    |                              |                                                |                                                                        |                                            | <u> </u>                                                                                                    |
|                                                                                                    |                              |                                                |                                                                        |                                            |                                                                                                    |

- Once dispatch is done successfully, a success message will be displayed
- The Order Status will be updated to Partially Shipped
- Order Delivered Button will be enabled
- A new delivery note starting with 94 will be generated

| pco<br>rketplace                                                                                                    |                                                                                                    | BESIGN & S20     ManagaTrocket:   HavagaTROLBargani   Examples   Case Markel   Danhourd   Invite >     Waterie Matheir Region Depart (CGRUAR) MURISHOUSE)                                                                                                    |
|----------------------------------------------------------------------------------------------------|----------------------------------------------------------------------------------------------------|----------------------------------------------------------------------------------------------------|
| ome > 300013125                                                                                                    | ŝ                                                                                                    |                                                                                                    |
| Your partial                                                                                                    | order has been Dispetched Successfully.                                                                                                    | ×                                                                                                    |
| order Number: 3000<br>Order Wateru<br>Breve                                                                                                    | In Security Waters for House In Market String Confirmation                                                                                                    | Action needed is Proved Condeted Status: Partially Shipped                                                                                                    |
| Back To Home                                                                                                    | Refresh                                                                                                    | Order Delivered                                                                                                    |
| Order Date<br>Order Placed B<br>Hospital Name<br>Shipping Addro<br>Supplier Confin<br>Emergency Ord                                                                                                    | : Dec 18, 2024 2,07 PM<br>ن رمغمال یمان<br>: KING ABDULLAH MEDICAL CITY - MARKAH<br>KING ABDULLAH MEDICAL CITY - MARKAH<br>(Arabia, 21995<br>med Date : 12/31/2024<br>ker : No | NUPCO Centact Number     : NUPCO Backoffice Mareket Place Operator       Transported By     : CIGALAH PHARMA WAREHOUSE       4     Suppler Centact Number     : CIGALAH PHARMA WAREHOUSE       Makkah, Saudi     Buyer Phone Number     : 066559119043       Buyer Email     : athrep∈@kamc.med.sa |
|                                                                                                    | ency Order Confirmed Date :                                                                                                    |                                                                                                    |
| Supplier Emerg<br>Customer                                                                                                    | Requested No. Of Days : 9                                                                                                    | Supper Comment from Supplier                                                                                                    |
| Suppler Emerg<br>Customer<br>@ cr<br>Drder Details<br>9400000857                                                                                                    | Requested No. Of Days : 9                                                                                                    | Supper Comment from Supplier                                                                                                    |
| Suppler Emerg<br>Customer<br>Customer<br>Customer<br>Concorrection<br>Orroder Details<br>Orroder Details<br>Orroder<br>Orroder<br>Orroder<br>Details<br>Orroder<br>Details<br>Orroder<br>Details<br>Unit<br>Head State | Requested No. Of Days : 9 mmment from Customer                                                                                                    | Content from Supplier  Convent from Supplier  Content from Supplier  Costomer Requested QTY  s 100  Cyrt Delivered in 1 Deliverg  s 50  Remaining QTV  s 50                                                                                                    |

| Product Ordered details                                                      |                                        |                                         |           |                                   |                          | ( vie                   | w Details   |
|------------------------------------------------------------------------------|----------------------------------------|-----------------------------------------|-----------|-----------------------------------|--------------------------|-------------------------|-------------|
| Rem / NUPCO Item Code                                                        | Generic Nama                           | Trade Neme / Catalog Number             | Pack Size | Hanufacturier / Country of Origin | Requested Quantity / UCM | Supplier Quantity / UOM | Expiry Date |
| SPICETO RESPINATE 2.5/2.5 mm inhalation<br>511/052400200_511/052400201_40041 | SPICETO RESPINATE 2.50.5 mg Intulation | SPICITO RESPINATE 2.5/2.5 mg Inhelation | 1         | BOEHRINGER<br>Germany             | 100 Pacie(s)/<br>Inhaler | 100 Pack(s)<br>Inhalor  | Der 25, 202 |
|                                                                              |                                        |                                         |           | Total Ibers WAT                   |                          | : 0 SAR                 |             |
|                                                                              |                                        |                                         |           | Total Delivery                    | Diargas                  | 152.00 SAR              |             |
|                                                                              |                                        |                                         |           | Total Delivery                    | TAN                      | ÷ 22.80 SAR             |             |
|                                                                              |                                        |                                         |           | Order Total Va                    | lue:                     | 15,94L8 5AR             |             |

Download Invoice Download PO

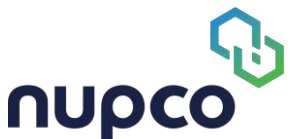

- The new invoice starting with 94 should be used for partial delivery
- The new invoice display the delivered quantity and remaining quantity
- It adjusts invoice value as per the delivered quantity
- Total delivery charge and delivery vat is invoiced in the first partial delivery invoice

|                                                                      | nupco                        |  |
|----------------------------------------------------------------------|------------------------------|--|
|                                                                      | markotplace<br>بیانات العمیل |  |
|                                                                      | Customer Details             |  |
| 0000120364                                                           |                              |  |
| Al Mashair, Mecca 24246 null null<br>Makkah<br>Saudi Arabia<br>21955 |                              |  |
|                                                                      | عنوان التوصيل                |  |
|                                                                      | Shipping address             |  |
| Al Mashair, Mecca 24246 null null<br>Makkah<br>Saudi Arabia<br>21955 |                              |  |

| فاتورة جزئية / مذكرة تسليم                              |                              |  |  |  |  |
|---------------------------------------------------------|------------------------------|--|--|--|--|
| Delivery Note / Partial Invoice                         |                              |  |  |  |  |
| رقم طلب/ماتورة- Order/invoice Number                    | 3000131255                   |  |  |  |  |
| رقم العميل- Customer Number                             | 0000120364                   |  |  |  |  |
| رقم أمر الشراء للعميل- Customer PO                      | 776767676                    |  |  |  |  |
| الرقم المرجعي الخلص بمنصة اعتمادEtimad Reference Number | 767676434334                 |  |  |  |  |
| رقم الأمر- NUPCO Tax Number                             | 300062901900003              |  |  |  |  |
| تاريخ التسليم / Delivery Dete                           | Tue Dec 31 14:46:51 AST 2024 |  |  |  |  |
| رقم مذكرة التسليم / Delivery Note No.                   | 940000657                    |  |  |  |  |

| • | رقم الصنف التجاري<br>Trade Item No.    | اسم الصلف التجاري<br>Trade item Description                                        | تاريخ الإنتهاء<br>Expiry Date | کمیة<br>Quantity | وحدة القياس<br>UOM | سعر الوحدة<br>Unit Price | تأكيد المورد<br>على الكمية<br>الموردة<br>Suppiler<br>Confirmed<br>Qty | الكمية<br>الموردة<br>Delivering<br>Qty | للكمية<br>المتبقية<br>Remaining<br>Qty | أجمالي البلد<br>Total Price |
|---|----------------------------------------|------------------------------------------------------------------------------------|-------------------------------|------------------|--------------------|--------------------------|-----------------------------------------------------------------------|----------------------------------------|----------------------------------------|-----------------------------|
| 1 | 5116152400200_5116152400201_4<br>00041 | ANTIASTHMATIC 2.5/2.5MCG INHALER<br>TIOTROPIUM BROMIDE AND OLODATEROL<br>LABA LAMA |                               | 50               |                    | 164.32                   | 100                                                                   | 50                                     | 50                                     | 8216.0                      |
| 2 | 5116152400200_5116152400201_4<br>00041 | ANTIASTHMATIC 2.5/2.5MCB INHALER<br>TIGTROPIUM BROMIDE AND OLODATEROL<br>LABA LAMA |                               | 2                |                    | 164.32                   | 3                                                                     | 2                                      | 3                                      | 0.0                         |

| إجمالى قيمة البنود الطبية الموردة<br>Total Value for Delivered Medical Rema         | 8216.0 |
|-------------------------------------------------------------------------------------|--------|
| إجمالي القيمة المضفة للبنود الطبية الموردة<br>Total VAT for Delivered Medical Items | 0.0    |
| قيمة التوصيل<br>Delivery Cost Value                                                 | 152.0  |
| ضريبة القيمة المضاغة للتوصيل<br>VAT Value for Delivery Cost                         | 22.8   |
| المجموع الدجمالين للطلب<br>Order Total                                              | 8390.8 |

| الختم<br>Stamp | تاريخ الېستلىم<br>Actual Delivery Date | الجهة الصحية<br>The Health Entity | المستلم<br>The Recipient |
|----------------|----------------------------------------|-----------------------------------|--------------------------|
|                |                                        |                                   |                          |
|                |                                        |                                   |                          |
|                |                                        |                                   |                          |

On click on Order Delivered Button the order delivery form will ppg good

Update following details in the form

- Transporter Tracking ID (Optional)
- Actual Order Delivery date
- Upload NUPCO Invoice / Supplier Invoices / Delivery Note from Hospital

lould

marketplace

- Other Documents(Optional Document)
- Once Updated the form click upload and deliver to complete the partial delivery

|                                                                                                    |                                                        | -                                                                                                    |                                             |
|----------------------------------------------------------------------------------------------------|--------------------------------------------------------|----------------------------------------------------------------------------------------------------|---------------------------------------------|
| ₽.                                                                                                    | Partial Order Delivered Confirmation                   | ×                                                                                                    | C Distant C Politic C Distant               |
| nupco                                                                                                    |                                                        |                                                                                                    | Ingent Denvel STGACALI PRODUCE MANAGEROUSES |
|                                                                                                    | Click "Yes" Botton to Confirm Orber has been benvered. | to the customer.                                                                                                    |                                             |
| and the second second se | Drostistics                                            | <ul> <li>KING ARDER ON MEDICAL CITY - MAKKAH</li> </ul>                                                                                                    |                                             |
| Order Number: 3000191255                                                                                                    | Customer Requested No. Of Dags                         |                                                                                                    | Status: Partially Shipped                   |
|                                                                                                    | Supplier Confirmed No. Of Days                         | 2 9                                                                                                    |                                             |
|                                                                                                    | Transporter                                            | I. CIGALAH PHARMA WAREHOUSE                                                                                                    | 1 mm                                        |
|                                                                                                    | Tracking ID                                            | 1 8778218721                                                                                                    | (R)                                         |
|                                                                                                    | Actual Deliveru Date                                   |                                                                                                    |                                             |
| Orthe Newton of Statutes                                                                                                    | rector a service g case                                | 01/13/2025                                                                                                    | Weiling Upton                               |
| Raview                                                                                                    | Delvery items:                                         |                                                                                                    |                                             |
|                                                                                                    |                                                        |                                                                                                    |                                             |
|                                                                                                    |                                                        |                                                                                                    |                                             |
|                                                                                                    | Product SJACO TO BESIA                                 | antidutional many 2 C/2 C 4TAMB                                                                                                    |                                             |
|                                                                                                    |                                                        | a water a measure shall be appreciate                                                                                                    |                                             |
| (Back Its Harre ) Refo                                                                                                    | Unit i Inhater                                         |                                                                                                    | Control Delivered                           |
| Constraint Const                                                                                                    | Peck Size : 1                                          |                                                                                                    |                                             |
|                                                                                                    | Manufacture + CYCATAM DHADMA WADEWOLKE                 | Furthermore Biounsteed CITY + 100/100 Bock(e) 1 (whister)                                                                                                    |                                             |
|                                                                                                    | Handractine : Casyonn minimum www.chouse               | Continue and and a set in the factor action in section (                                                                                                    |                                             |
|                                                                                                    | Expiry Date i postcont                                 | Supplier Confirmed QTV : 100                                                                                                    |                                             |
| Crow Date                                                                                                    | 12/24/2024                                             | QTY Delivered in 1 Delivery 1 50                                                                                                    | or                                          |
| Onther Placed By                                                                                                    | Batch 1 5 899921899912                                 | Remaining QTY 1 50                                                                                                    |                                             |
| Hospital Nome                                                                                                    |                                                        |                                                                                                    |                                             |
| Shipping Address                                                                                                    | Expiry date                                            |                                                                                                    |                                             |
|                                                                                                    | 58.567.                                                |                                                                                                    |                                             |
| Suppler Confirmed Data                                                                                                    | - 195<br>195                                           |                                                                                                    |                                             |
|                                                                                                    |                                                        |                                                                                                    |                                             |
| Order Number: 3000121255                                                                                                    | Product : SPIOLTO BESE                                 | BMATE 2 5/2.5 mm Inhelation                                                                                                    | Status: Partially Shipped                   |
|                                                                                                    |                                                        | and the state of the state of t |                                             |
|                                                                                                    | Unit : Effaier                                         |                                                                                                    |                                             |
|                                                                                                    | Pack Size 1                                            |                                                                                                    |                                             |
|                                                                                                    | Manufacture : OCALAH OHADWA WAREHOUSE                  | Customer Beg aster OTV t Free Born                                                                                                    | (IZZIA)                                     |
| Circler Monthing For Dasades                                                                                                    |                                                        |                                                                                                    | Western Galand                              |
|                                                                                                    | Expiry Date : 13/24/2014                               | Supplier Contrined GTY 2:5                                                                                                    |                                             |
|                                                                                                    |                                                        | QTV Delivered in 1 Delivery 1 2                                                                                                    |                                             |
|                                                                                                    |                                                        | Remaining QTY z 3                                                                                                    |                                             |
|                                                                                                    |                                                        |                                                                                                    |                                             |
|                                                                                                    | Uploed documents: *                                    |                                                                                                    |                                             |
| (Race To Home ) Herry                                                                                                    | Supplier DO Decument - 2000/D1222 off                  | (a) Browne                                                                                                    | Grider Didiversed                           |
|                                                                                                    | File type supportant pot File max size: 548            | - interest                                                                                                    |                                             |
|                                                                                                    | Upload Optional document:                              |                                                                                                    |                                             |
|                                                                                                    |                                                        |                                                                                                    |                                             |
| Order Date                                                                                                    | Partial Denvery Optional Document                      | Browse                                                                                                    | 2                                           |
| Curley Planet Ba                                                                                                    |                                                        |                                                                                                    | 17                                          |
|                                                                                                    | * Mandatory field                                      |                                                                                                    | 1                                           |
| Höspital Nume                                                                                                    |                                                        | Close University Closer                                                                                                    |                                             |
| Shipping Address                                                                                                    |                                                        |                                                                                                    | N                                           |
|                                                                                                    |                                                        |                                                                                                    | n -                                         |

- On click on Upload and deliver Button a confirmation message will be displayed
- Order status will be updated to Partially Delivered
- Receipt will be created with status "nupco Review Document"

| MUPCO Partial Document has be                                                                                                    | en Opstatuel Suferonalfulliji.                                                                                                    |                                                                                                    |                                                                                                    |                                                                                                    |                                                                                             | _                                                                                                    | ×                                              |
|----------------------------------------------------------------------------------------------------|----------------------------------------------------------------------------------------------------|----------------------------------------------------------------------------------------------------|----------------------------------------------------------------------------------------------------|----------------------------------------------------------------------------------------------------|---------------------------------------------------------------------------------------------|----------------------------------------------------------------------------------------------------|------------------------------------------------|
| Order Number: 3000131255                                                                                                    |                                                                                                    |                                                                                                    | Adheet counted                                                                                                    | d an Dragram                                                                                           | Dereptated                                                                                  | Status: Pr                                                                                                    | etially Delivered                              |
| C-B-C                                                                                                    | And the Andrew Control of Control of Control | Contraction                                                                                                    | WYERY LARK                                                                                                    | End Stockets Linder<br>Reconstit                                                                       | Facilitate Hellington                                                                       | LATING DISC STILL WAY                                                                                                    | $\bigcirc$                                     |
| Back Te Home Refresh                                                                                                    | )                                                                                                    |                                                                                                    |                                                                                                    |                                                                                                    |                                                                                             |                                                                                                    |                                                |
| Order Pased By<br>Order Pased By<br>Headlait None<br>Stapping Address<br>Stapping Coders<br>Singelar Codermal Date<br>Simergong Order                                                                                                    | Conc 10, 2001 207 208     guild guil     guild guil     Nine Andre Live Inference, CTV - Have     Mark Montal: Market 20205 018 118 118     Honoradi Market 20205     Statustation     No                                                                                                    | SAN<br>1<br>dr, Madourt, Sacidi<br>6                                                                                                    | NLIPCO Concase Humber<br>Transported By<br>Supplier Contact Humber<br>Buger Phone Humber I<br>Buger Email                                                                                                    | NUPCO Radieth<br>CEGRI AN PHORO<br>CEGRI AN PHORO<br>CEGRI AN PHORO<br>RECEIPTION                      | os Maniwit Place Operat<br>AA WOREHOUNE<br>AA WARENOUSE<br>Kunnetow                         | or                                                                                                    |                                                |
| Customer Requested No. Of Dogs                                                                                                    |                                                                                                    | 54                                                                                                    | upplier Confirmed No. Of Deut                                                                                                    |                                                                                                    |                                                                                             |                                                                                                    |                                                |
| Commentifrom Customer                                                                                                    |                                                                                                    |                                                                                                    | (P) Comment from Supple                                                                                                    | e.                                                                                                    |                                                                                             |                                                                                                    |                                                |
| 9400000657<br>Product : SPI0<br>Unit : Inheim<br>Pack Size : 1                                                                                                    | TO RESPINATE 2:52.5 mg Weieldon                                                                                                    | Customer Ro<br>Bugplier Cont<br>QTV Delivere                                                                                                    | quested GTY<br>Armed GTY<br>ed in 1 Delivery                                                                                                    |                                                                                                    | 2<br>1<br>4                                                                                 | 100<br>50                                                                                                    | elikeenig fødde                                |
| 9400000657<br>Prindvatt SPRO<br>Unit I Innule<br>Peod State I SPRO<br>Unit I SPRO<br>Unit I Innule<br>Predvatt I Innule<br>Predvatt I Innule                                                                                                    | TO RESPIRATE 3.52.5 mg Waadon<br>TO RESPIRATE 2.52.5 mg Waadon                                                                                                    | Customer Re<br>Bugeller Con<br>OTV Delivere<br>Remaining OT<br>Cvatomer Re<br>Suppler Con<br>QTV Delivere<br>Remaining OT                                                                                                    | iquested GTY<br>Ammed QTY<br>et a 1 Delivery<br>TY<br>aquested GTY<br>Atmed QTY<br>et in 1 Delivery<br>TY                                                                                                    |                                                                                                    | 1<br>1<br>1<br>1<br>1<br>1<br>1<br>1<br>1<br>1<br>1<br>1<br>1<br>1<br>1<br>1<br>1<br>1<br>1 | Countered (*<br>100<br>100<br>50<br>50<br>50<br>50<br>50<br>50<br>50<br>50<br>50<br>50<br>50<br>50<br>5                                                                                                    | elienty foto                                   |
| Pricket : SPIC<br>Ud: : binde<br>Pack See : 1<br>Presvet : SPIC<br>Ud: : SPIC<br>Ud: : SPIC<br>Ud: : SPIC<br>Ud: : I indue<br>Pack See : 1<br>Presvet : I                                                                                                    | TORESPIRATE 2.52.5 mg wheeks                                                                                                    | Clastaner Re<br>Bugsler Cont<br>QYV Delivere<br>Remaining QY<br>Costomer Re<br>Suppler Cost<br>QYV Delivere<br>Remaining QY                                                                                                    | rquested GTY<br>Annes GTY<br>et al 1 Delivery<br>TV<br>rquested GTY<br>Annes GTY<br>et al 1 Delivery<br>TY                                                                                                    |                                                                                                    |                                                                                             | Voewhood 0<br>100<br>50<br>50<br>50<br>50<br>50<br>50<br>50<br>50<br>50<br>50<br>50<br>50<br>5                                                                                                    | live Details                                   |
| PHICODODOG/2 Princkut: : SPICU Unit: : Unite PhickSize: : 1 PhickSize: : 1 PhickSize: : SPICU Unit: : Inhulte PhickSize: : 1 PhickSize: : 1 P | TORESPINATE 3.52.5 mg Wwarkon<br>TORESPINATE 3.52.5 mg Wwarkon<br>(                                                                                                    | Clastomer Re<br>Supplier Cool<br>Off Delivere<br>Remaining Of<br>Ostober<br>Remaining Of<br>Off Ostober<br>Remaining Of<br>Dette Rene (Catalog Rustler                                                                                                    | Annes (ATY<br>Annes (ATY<br>d) = 1 Delivery<br>TY<br>Annes (ATY<br>Annes (ATY<br>Annes (ATY<br>Annes (ATY)<br>Annes (ATY)<br>Anno | Country of Chapter                                                                                     | 1<br>1<br>1<br>1<br>1<br>1<br>1<br>1<br>1<br>1<br>1<br>1<br>1<br>1<br>1<br>1<br>1<br>1<br>1 | too     too     50     50     5     5     3     5     5     5     5     5     5     5     5     5     5     5     5     5     5     5     5     5     5     5     5     5     5     5     5     5     5     5     5     5     5     5     5     5     5     5     5     5     5     5     5     5     5     5     5     5     5     5     5     5     5     5     5     5     5     5     5     5     5     5     5     5     5     5     5     5     5     5     5     5     5     5     5     5     5     5     5     5     5     5     5     5     5     5     5     5     5     5     5     5     5     5     5     5     5     5     5     5     5     5     5     5     5     5     5     5     5     5     5     5     5     5     5     5     5     5     5     5     5     5     5     5     5     5     5     5     5     5     5     5     5     5     5     5     5     5     5     5     5     5     5     5     5     5     5     5     5     5     5     5     5     5     5     5     5     5     5     5     5     5     5     5     5     5     5     5     5     5     5     5     5     5     5     5     5     5     5     5     5     5     5     5     5     5     5     5     5     5     5     5     5     5     5     5     5     5     5     5     5     5     5     5     5     5     5     5     5     5     5     5     5     5     5     5     5     5     5     5     5     5     5     5     5     5     5     5     5     5     5     5     5     5     5     5     5     5     5     5     5     5     5     5     5     5     5     5     5     5     5     5     5     5     5     5     5     5     5     5     5     5     5     5     5     5     5     5     5     5     5     5     5     5     5     5     5     5     5     5     5     5     5     5     5     5     5     5     5     5     5     5     5     5     5     5     5     5     5     5     5     5     5     5     5     5     5     5     5     5     5     5     5     5     5     5     5     5     5     5     5     5     5     5     5     5     5     5     5     5     5     5     5     5     5     5 | live Details                                   |
| 9400000667         SPR0,           Prindvit:         SPR0,           Unit         I           Predvit:         I           Predvit:         Predvit:           Predvit:         Predvit:           Predvit:         Predvit:           Predvit:         Predvit:           Predvit:         Predvit:           Predvit:         Predvit:           Predvit:         Predvit:           Predvit:         Predvit:           Predvit:         Predvit:           Predvit:         Predvit:           Predvit:         Predvit:           Predvit:         Predvit:           Predvit: <td>TORESPENDE 3525 mg Hwadon TORESPENDE 3525 mg Hwadon TORESPENDE 3525 mg Hwadon Caracter form Senoction Resentate 2525 mg Herutation</td> <td>Creationer Re<br/>Broyofier Ceol<br/>OffY Osiver<br/>Brenaining Of<br/>Createriar Brenaining Of<br/>Createriar Brenaining Of<br/>Them Name / Caralog Number:<br/>SERCICTO: BESEMANT 2.30(3) mog Inhulation<br/>1614</td> <td>represent GTY<br/>drimed GTY<br/>ad in 10 bitwory<br/>set in 10 bitwory<br/>ef in 10 bitwory<br/>Plactitize<br/>1 BCEH<br/>Gam</td> <td>Country of Datars 1<br/>encycles<br/>many</td> <td>T<br/>T<br/>T<br/>T<br/>T<br/>T<br/>T<br/>T<br/>T<br/>T<br/>T<br/>T<br/>T<br/>T<br/>T<br/>T<br/>T<br/>T<br/>T</td> <td>Non-Non-I (           100           50           50           From Room           5           3           3           Suppler Gaussing / MON           100 Prodectory           100 Prodectory</td> <td>Inv Ortals<br/>Der State</td>                                                                                                    | TORESPENDE 3525 mg Hwadon TORESPENDE 3525 mg Hwadon TORESPENDE 3525 mg Hwadon Caracter form Senoction Resentate 2525 mg Herutation                                                                                                    | Creationer Re<br>Broyofier Ceol<br>OffY Osiver<br>Brenaining Of<br>Createriar Brenaining Of<br>Createriar Brenaining Of<br>Them Name / Caralog Number:<br>SERCICTO: BESEMANT 2.30(3) mog Inhulation<br>1614                                                                                                    | represent GTY<br>drimed GTY<br>ad in 10 bitwory<br>set in 10 bitwory<br>ef in 10 bitwory<br>Plactitize<br>1 BCEH<br>Gam                                                                                                    | Country of Datars 1<br>encycles<br>many                                                                | T<br>T<br>T<br>T<br>T<br>T<br>T<br>T<br>T<br>T<br>T<br>T<br>T<br>T<br>T<br>T<br>T<br>T<br>T | Non-Non-I (           100           50           50           From Room           5           3           3           Suppler Gaussing / MON           100 Prodectory           100 Prodectory                                                                                                    | Inv Ortals<br>Der State                        |
| e400000667<br>Pricture : SIPIC<br>Unit: : ionale<br>Preduct : SIPIC<br>Unit: : SIPIC<br>Unit: : SIPIC<br>Unit: : SIPIC<br>Unit: : : : : : : : : : : : : : : : : : :                                                                                                     | DDRESPRINTE 252/21 mg Wweekin                                                                                                    | Classower Re<br>Supplier Cool<br>OTY Delivers<br>Remaining OT<br>Customer Be<br>Supplier Cool<br>OTY Delivers<br>Remaining OT<br>Death Remark (Carlong Russier<br>Remaining Cool<br>Remaining Cool<br>Remain | Apresied GTY<br>Amed GTY<br>al a 10el/way<br>try<br>myseted GTY<br>ad a 10el/way<br>try<br>Peck Star<br>1 Becken<br>1 Becken<br>Gam                                                                                                    | Country of Cooper 1<br>HENGLER<br>Tackel Here VAT<br>Tackel Delivery VA                                | T                                                                                           | Coverband C     Coverband C     Coverband C     Coverband     Coverband     Cover | Inv Certails<br>Dee 24, 2034                   |
| e400000657  Pinckott () SPDL URB: () Urbit: () Urbit: () | IDRESPIRATE 35/25 mg inheiden                                                                                                    | Classome Re<br>Biogolier Cool<br>Off V Osiver<br>Brenaining Of<br>Classomer Re<br>Suppler Cool<br>Off V Delvers<br>Remaining Of<br>Them Remain (Catalong Russien<br>Remaining Off<br>SERICITO RESIDENTIE 2.50,3 and physicalistical<br>REM                                                                                                    | ropessed GTY<br>dramed GTY<br>ed in TDelvery<br>rrv<br>ed in TDelvery<br>rrv<br>Plack State<br>1 BocEnt<br>Garri<br>1 BocEnt<br>Garri<br>1 BocEnt<br>Garri<br>1 BocEnt<br>Garri<br>1 BocEnt<br>Garri<br>1 BocEnt<br>1 BocEnt<br>1 Bo                                                                                                    | Cheering of Cherry 1<br>Hitty-CER<br>Total Harry Ch<br>Total Delivery Ch<br>Total Delivery Web         | 1<br>1<br>1<br>1<br>1<br>1<br>1<br>1<br>1<br>1<br>1<br>1<br>1<br>1<br>1<br>1<br>1<br>1<br>1 | Coverband C     Coverband C     Coverband C     Coverband     Coverband     Cover | lever pi foto<br>lever Details<br>Dec 24, 2026 |
| e400000677  Product  Product   | TORESPRATE 35/25 mg Waadon                                                                                                    | Classome Re<br>Bugglier Cont<br>Options of the<br>Breaking O<br>Classome Re<br>Supplier Cont<br>Options Remaining O<br>Them Rame / Containing Research<br>Remaining O<br>SIRIOLTO INSURATE 2.3(2.5, morg scheduling<br>1924 -                                                                                                    | spessed GTY<br>dramed GTY<br>ad in 1Delivery<br>ry<br>ry<br>ested GTY<br>ry<br>Plust State<br>1 Belyery<br>ry<br>Res State<br>1 Belyery<br>ry<br>Res State<br>1 Belyery<br>ry<br>Res State<br>1 Belyery<br>ry<br>Res State<br>Res State<br>Res Stat                                                                                                    | Crusty st Corpore<br>mitry GER<br>margy<br>Total basin VAT<br>Total Delivery VAT<br>Corbor Total Volum | T                                                                                           | Coversion of Coversion of  | Inv Cotals<br>Dec 24, 2034                     |

• Partial delivery button will be again enabled when the NUPCO Operator approves the receipt

Sound Street PCS

• A partial delivery order should be completed within 4 deliveries

#### Manage Sent Back receipts:

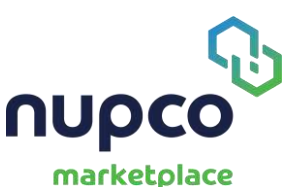

- A receipt can be sent back by operator to the supplier for correction
- When a receipt is sent back the receipt status will be "Return For comment

| tulors   |                                 |                               |                                      | Welcome Medhet Ragael Daeud (CRSALAH PHARMA WAREHOUSE)                         |
|----------|---------------------------------|-------------------------------|--------------------------------------|--------------------------------------------------------------------------------|
|          |                                 |                               |                                      |                                                                                |
|          |                                 |                               |                                      |                                                                                |
|          |                                 |                               |                                      |                                                                                |
| Receipts |                                 |                               |                                      | Sand to MJPCO for Review                                                       |
|          |                                 |                               |                                      |                                                                                |
| Select * | Invoice Number                  | Status                        | Upload Date                          | Operator Comment                                                               |
| Select * | Invoice Number<br>7676321763267 | Status<br>Return for Commenta | Upleed Date<br>Jan 13, 2025 10:01 AM | Operator Comment<br>Kindly upload a clear copy of Hospital good receipt report |
| Select*  | Invoice Number<br>7876321783287 | Statue<br>Return for Commenta | Uplead Date<br>Jan 13, 2025 10:01 AM | Operator Comment<br>Kindly upload a clear copy of Hospital good receipt report |

• The user should select the receipt and click edit icon for review and rework

| Receipts |                |                     |                       | Send to NUPCO for Review                                   |
|----------|----------------|---------------------|-----------------------|------------------------------------------------------------|
| Select * | Invoice Number | Status              | Upland Date           | Operator Comment                                           |
| ۲        | 7676321763267  | Return for Comments | Jan 13, 2025 10:01 AM | Kindly upload a clear copy of Hospital good receipt report |
|          |                |                     |                       |                                                            |

- A form will open and will allow to change the data or reupload the files
- On click on Upload and create receipt button the updated data will be saved, the order will again be resubmitted for NUPCO review

| 7878321783287<br>Pelivery Note :                                  |                                       |
|-------------------------------------------------------------------|---------------------------------------|
| belivery Note :                                                   |                                       |
|                                                                   |                                       |
| 8989218829121                                                     |                                       |
| tatus : Order Delivered                                           |                                       |
| actual Order Delivery Date : * 01/13/2025                         |                                       |
| ustomer Requested No. Of Days : 25                                | Supplier Confirmed No. Of Days : 25   |
| livery items :                                                    |                                       |
| 1                                                                 |                                       |
| Product : Uptravi 400mcg Tab                                      |                                       |
| Manufacture : CIGALAH PHARMA WAREHOUSE                            | Customer : 600                        |
| Magufacturing                                                     | Requested QTY (10 Pack(s) 60 Tablet ) |
| Date                                                              | Supplier : 600                        |
| Batch Number * : 88938298932                                      | Confirmed QTY                         |
|                                                                   | Actual Delivery : 600                 |
| Delivered QTY :                                                   |                                       |
|                                                                   | Expiry Date : 12/29/2025              |
|                                                                   |                                       |
| pload documents :*                                                |                                       |
| bload any of these documents                                      |                                       |
| UPCO Invoice / Supplier Invoices / Delivery Note from Hospital) * |                                       |
| Supplier-PO-Document-3000131323.pdf                               | Browse                                |
| type supported: .pdf, File max size; 5MB                          |                                       |
| oload Optional document:                                          |                                       |
| Partial Delivery Optional Document                                | Browse                                |
| type supported: .pdf, File max size: 5MB                          |                                       |
|                                                                   |                                       |

• After the receipt is saved the user should click send to NUPCO for review button selecting appropriate receipt, and it will be sent to NUPCO for review

| plier    |                |                     |                |         | Welcome Med              | hat Regadi Daeud (CIGALAH  | PHARMA WAREHOUSE) |   |
|----------|----------------|---------------------|----------------|---------|--------------------------|----------------------------|-------------------|---|
|          |                |                     |                |         |                          |                            |                   |   |
|          |                |                     |                |         |                          |                            |                   |   |
|          |                |                     |                |         | _                        |                            | 5                 |   |
| Receipts |                |                     |                |         | ۲                        | Send to                    | NUPCO for Review  |   |
| Select * | Involce Number | Status              | Upload 0       | Nacia   | Ope                      | rator Comment              |                   |   |
| ۲        | 7878321783287  | Return for Comments | Jan 13, 2025 1 | 0:01 AM | Kindly upload a clear co | by of Hospital good receip | et report         |   |
|          |                |                     |                |         |                          |                            |                   | - |

## Management of Supplier letter:

• User can access supplier letter page by clicking "Permissions" on header

| <b>○</b> ×  | 🖩 English 🗸 SAR Manage Product.   Manage POA Request Permissions User Manual   Dashboard   Profile 🗸 | Sign Out |
|-------------|----------------------------------------------------------------------------------------------------|----------|
| ουρςο       | Welcome Medhet Regael Deoud (CIGALAH PHARMA WAREHC)                                                  | JSE)     |
| marketpiace |                                                                                                    |          |

• User can start creating a letter request from this page. A letter can be created when the Order is in PO Issued Status

| Artufaire |                            |                   |                      | Welcon           | ne Medhie Riegeni Diebod (CRIALAN PhiARMA | WAREHOUSE)    |
|-----------|----------------------------|-------------------|----------------------|------------------|-------------------------------------------|---------------|
|           | in Progr                   | ess Letters (0)   | Accepted Letters (0) | Rejected Letter  | s (O)                                     |               |
|           | O<br>All increases Latters | Latter Terratived |                      | Approved Lattars | O<br>Sere Ruck Letters                    |               |
|           |                            |                   |                      |                  |                                           |               |
|           |                            |                   |                      |                  |                                           | Create Letter |
|           | Search                     | ٩                 |                      |                  | L                                         |               |

• A pop up will come where user can enter the order number

| <b>G</b> b              | Importing Perr                  | miss | sion Letter                        | × | nual Dushboard I Profile 🗸 Silah                                                                                 |
|-------------------------|---------------------------------|------|------------------------------------|---|----------------------------------------------------------------------------------------------------|
| pco                     | MP-Order*                       | 1    | 3000114321                         | 1 | It Repail Decord (CEALArt PriARMA WAREHOLDED                                                                     |
|                         | NUPCO ID (code)*                | ŧ.   | Choose your NUPCO ID (code)        | ~ |                                                                                                    |
| $\bigcirc$              | Tender Number*                  | 1    |                                    |   |                                                                                                    |
| Participant letters     | Quantity*                       | ŧ.   | Unit* :                            |   | Serie Beck Latients                                                                                              |
|                         | Manufacturer*                   | ÷    |                                    |   | and the second second second second second second second second second second second second second second second |
|                         | Trade Name*                     | ŧ    |                                    |   |                                                                                                    |
|                         | Customer Name*                  | x    | Jameel alharbi                     |   | Crieste Latter                                                                                                   |
|                         | Country"                        | ŧ    |                                    |   |                                                                                                    |
| O Rame                  | Reason*                         | 1    | Choose the Reason                  | - |                                                                                                    |
|                         | Importing<br>Permission Letter* | 1    | Importing Permission Letter Browse |   |                                                                                                    |
|                         | Checklist*                      | £    | Checklist Browse                   |   |                                                                                                    |
| Products Available In M |                                 |      |                                    |   | View All Products >                                                                                              |

• Based on order number the products of the order will be listed as a drop down

| Qb                       | Importing Pern                  | nission Letter                                                             | ×      | mail Daubhard State - St                    |
|--------------------------|---------------------------------|----------------------------------------------------------------------------|--------|---------------------------------------------|
| IUPCO<br>Transaction     | MP-Order*                       | : 3000114321                                                               |        | A Regent Devial (OSALAH PILARMA WAREHOLISID |
|                          | NUPCO ID (code)*                | Choose your NUPCO ID (code)                                                | ~      |                                             |
|                          | Tender Number*                  | These joor NURO ID (code)                                                  |        |                                             |
| All Inperson Sufficience | Quantity*                       | 4111585700600_4111585700601_400041                                         |        | Sent Bock Letters                           |
| E110281-11               | Manufacturer*                   | 4111585700200_4111585700201_400041                                         |        |                                             |
|                          | Trade Name*                     | 4111585700300_4111585700301_400041<br>: 4111585700100_4111585700101_400041 |        |                                             |
|                          | Customer Name*                  | I Jameel alharbi                                                           |        | Create Litter                               |
|                          | Country*                        | ŧ [                                                                        |        |                                             |
| O Itsens                 | Reason*                         | Choose the Reeson                                                          | ~      |                                             |
|                          | Importing<br>Permission Letter* | 2 Importing Permission Letter                                              | Browse |                                             |
|                          | Checklist"                      | <sup>1</sup> Checklat                                                      | Browse |                                             |
| Products Available In M  |                                 |                                                                            |        | View All Products >                         |
|                          |                                 | Close                                                                      | Create | Carrier Control of Carrier                  |

• Based on the selected item the product data will be populated automatically

| 0                       | MP-Order*                       | 1                    | 3000114321                    |                        |        | and Distantia ( ) many synax                |
|-------------------------|---------------------------------|----------------------|-------------------------------|------------------------|--------|---------------------------------------------|
| nupco                   | NUPCO ID (code)"                | ;                    | 4111585700800_4111585700801   | 400041                 | v      | K Ragaal Davoid (ESSALA) (PHARMA WAREHCOTES |
|                         | Tender Number*                  | tumber* : NPTGOD5/19 |                               |                        |        |                                             |
| All Instituceus Lations | Quantity*                       | ŧ                    | 30                            | Unit* : items (Pieces) |        | Dary Real Longer                            |
|                         | Letter FOC Quantity             | I.                   | 0                             |                        |        |                                             |
|                         | Manufacturer*                   | ŧ                    | ARTHROCARE CORPORATION        |                        |        |                                             |
|                         | Trade Name*                     | ŧ.                   | Plasma wand for sinus surgery |                        |        |                                             |
|                         | Customer Name*                  | ŧ                    | Jameet alharibi               |                        |        | Creste Litter                               |
|                         | Country*                        | ŧ.                   | United States                 |                        |        |                                             |
| O items                 | Reason*                         | ŧ                    | Choose the Reason             |                        | v      |                                             |
|                         | Importing<br>Permission Letter* | ŧ                    | Importing Permission Latter   |                        | Browse |                                             |
| Products Available In M | Checklist*                      | r                    | Checklist                     |                        | Browse | View All Products >                         |
| -                       |                                 |                      | (                             | Close                  | Create | _                                           |

User have to choose the reason and upload Importing Permissing the second second

klist

marketplace

document, and click create button

|                              |                                             |                                                                                | The Discount of the State of the State of th |
|------------------------------|---------------------------------------------|--------------------------------------------------------------------------------|----------------------------------------------------------------------------------------------------|
| S                            | Importing Permissio                         | Letter ×                                                                       | a the Head California Public - Syn Out                                                                                                    |
| nupco                        |                                             |                                                                                | more Methol Tepes Tened (CCALAS Hudden WICE) CUSE                                                                                                    |
|                              | MP-Order*                                   | 3000114321                                                                     |                                                                                                    |
|                              | NUTCO ID (medal)                            |                                                                                |                                                                                                    |
|                              | Horico in Coone).                           | 4111585700100_4111585700101_400041                                             |                                                                                                    |
|                              | Tender Number*                              | NPT0005/19                                                                     |                                                                                                    |
|                              | Quantity*                                   | 10 Unit" : Rems (Fleres)                                                       |                                                                                                    |
| (°)-                         | Letter FOC Quantity                         | 0                                                                              |                                                                                                    |
| Alterrendent                 | Manufacturer*                               | ARTHROCARE CORPORATION                                                         | Sert Buildanes                                                                                                    |
|                              | Trade Name*                                 | Plaama Micro largingest wand for stenoids                                      |                                                                                                    |
|                              | Customer Name <sup>1</sup>                  | Jameel albarbi                                                                 |                                                                                                    |
|                              | Country*                                    | United States                                                                  |                                                                                                    |
|                              | Reason*                                     | عدم تقديم الوكيل اليسمي في منافسة ،أو إعتذارالمويد وعدم تطابق العروض الفنية. 🗸 | Countin Latter                                                                                                    |
| 0 Terms                      | Importing Permission<br>Letter <sup>4</sup> | Supplier PO Document - 300013123.4pcf 0                                        |                                                                                                    |
|                              | Checklist*                                  | Supplier PO Document : 3000131321,pdf 6 800w50                                 |                                                                                                    |
| Products Available in Markei |                                             | Close Cowars                                                                   | View All Products 🗦                                                                                                    |

• On submission a request will be created and assigned to NUPCO for review

| marketplace                                                                                                    |                                                        | Webserne Handhell Regard Daniel (ISGALAH PHARMA                                                                                                    | WARHOUSID     |
|----------------------------------------------------------------------------------------------------|--------------------------------------------------------|----------------------------------------------------------------------------------------------------|---------------|
| Home > Vendor Letters > L-00000150                                                                                                    |                                                        |                                                                                                    |               |
| Letter Number: L-00000150                                                                                                    |                                                        | Action needed to Progress Considered                                                                                                    | etter Receive |
| <u> </u>                                                                                                    | Walking for Opencian Review Walking for Secular Review |                                                                                                    |               |
| Cartan Harren og Operation                                                                                                    |                                                        |                                                                                                    |               |
|                                                                                                    |                                                        |                                                                                                    |               |
| (Back To Home) Stefresh                                                                                                    |                                                        | Download General Attachment                                                                                                    | uzion Lettijr |
| (Back To Home) Befresh                                                                                                    |                                                        | Download General Attachment Download Perma                                                                                                    | usian Letter  |
| Back To Home Barfredh                                                                                                    | Verd                                                   | Download Ceneral Attachment Download Perma                                                                                                    | osion Letter  |
| Back To Home Refresh<br>Letter Number : L.00000150<br>Created By : mpcdyc@clydath.comsa                                                                            | Verd<br>State                                          | Download General Attachment<br>Download Permit<br>or : CIGALAH PINNIKA WAREHOUSE<br>is : Letter Recibed                                                                                                    | usion Letter  |
| Deck To Home         Sefresh           Letter Number         1           Locoloo050         Graekel By           MiP-Order         1           MiP-Order         2 | Verd<br>State<br>Three                                 | Download General Attachment Download Permit  for : CIGRLAH PH/M84A WAPEHOUSE  # : Letter Received  of Submittation : Mon. Jun 13 E3:00-01 AST 2025.                                                                                                    | ussion Letter |
| Reck To Home Sefresh<br>Letter Number : L00000150<br>Created By 1 rupotco@clydati.com.sa<br>MP-Grate : 3000114101<br>Tender Number : N0T000510                     | Vend<br>Stab<br>Time<br>Mark                           | Download General Attachment         Download Permit           for         :         CIGALAH PHARMA WARHOUSE           as         :         Letter Received           rof Submittation         :         Mon Jun 13 13:00:41 AST 2025           defermine         :         ARTHROCARE CORPORATION | ssian Letter  |

• As soon as NUPCO operator starts working on the request the request will be marked as in Progress

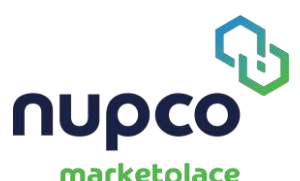

| Upco<br>marketplace                                                                                                    | ME English v SAT Monage PCA Request   Permissions   Unar Hannel   Duarkscard   Penkle v<br>Websine Healtet Regard Derivit EDSKUMI (1993) 44 403400                                                                                                    |
|----------------------------------------------------------------------------------------------------|----------------------------------------------------------------------------------------------------|
| Home > Vendor Letters > L-00000150                                                                                                    |                                                                                                    |
| Letter Number: L-00000150                                                                                                    | Action needed In Program Completed Statute: In Pr                                                                                                    |
|                                                                                                    |                                                                                                    |
| Letter Roowed by Guardian                                                                                                    | Watery for 's uppler filessor                                                                                                    |
| Letter Rooment by Operator<br>Back To Home<br>Refresh                                                                                                    | Wating for is upder Ressur                                                                                                    |
| Back To Home Refresh Letter Nonder 1: L-00000150                                                                                                    | Vendor : Dital Art Priačina WaREHOUSE                                                                                                    |
| Back To Home E Loboon50<br>Letter Number E Loboon50<br>Letter Number E Loboon50<br>Created By E reportingEdigatah.com.sa<br>MP-0.rep I Refresh                                                                 | Vendor : Elical Art PriArika WAREHOUSE<br>Statum i In Progress<br>The of Submetion 1 - Submetion Status                                                                                                    |
| Back To Home E. Loocoor50<br>Letter Number E. Loocoor50<br>Created By E. ropcolor@biglable.com.ta<br>M-Porter E. 20007452t<br>Toder humber E. Refresh                                                          | Vendor : Elital Art PriArina Waterhouse<br>Statum : Internet Attachmone<br>Vendor : Elital Art PriArina Waterhouse<br>Statum : Internet Statument<br>Three of Submission : Mon Jan 33 330041 AST 2025,<br>Manufacture : Rither Conference                                                             |
| Back To Home<br>Back To Home<br>Refresh<br>Letter Number : L-00000150<br>Crewed By : nyocspojodjatah.com.ta<br>MP-Onter : 30001432t<br>Crewed By : 30001432t<br>Crewed By : 30001432t<br>Crewed By : 30001432t | Vendor : Elital Art Phalina WaterHouse<br>Status : In Progress<br>Time of Submission : Mon Jan 3130041 AST 2025,<br>Manufacturer : ARTHOUSE<br>Time of Submission : Mon Jan 3130041 AST 2025,<br>Manufacturer : ARTHOUSE<br>Time of Submission : Mon Jan 3130041 AST 2025,<br>Manufacturer : ARTHOUSE |

• Once approved it will show a status approved and user can download the letter and

general attachment from the letter request

| JPCO<br>Narketplace                                                                                                    |                                                                                                    |                                |                                                                                                    | Webcone Hed                                                                                                    | Net Filegent Descel ('OGFILAH PHARMA NAUTEHOUSE) |
|----------------------------------------------------------------------------------------------------|----------------------------------------------------------------------------------------------------|--------------------------------|----------------------------------------------------------------------------------------------------|----------------------------------------------------------------------------------------------------|--------------------------------------------------|
| Home > Vendor Letters :                                                                                                    | • L-00000150                                                                                                    |                                |                                                                                                    |                                                                                                    |                                                  |
| Letter Number: L-000001                                                                                                    | ю                                                                                                    |                                |                                                                                                    | Action needed in Programs C                                                                                                    | Status: Approved                                 |
|                                                                                                    |                                                                                                    |                                |                                                                                                    |                                                                                                    |                                                  |
| Letter for Level b                                                                                                    | y Operatur                                                                                                    | Wating for Operator Review     | Weiting for Soppher Review                                                                            | Accepted                                                                                                    | Seed Back                                        |
| Latter for avoid to                                                                                                    | u Operatiar                                                                                                    | Walting No. Operator Review    | Wating for Sougher Review                                                                             | Accepted                                                                                                    | Sent Back                                        |
| Littler Proceeds                                                                                                    | a Osentiur<br>Rofresh                                                                                                    | Walking for: Cours due Review  | Walting for 2004ther Hovier                                                                           | Accepted                                                                                                    | Serif Deck                                       |
| Latter Research                                                                                                    | e Gueratiur<br>Rofresh                                                                                                    | Welding for Core dar Briner    | Vender                                                                                                | Download General Attachment                                                                                                    | Sent Back                                        |
| Back TO Home<br>Letter Number<br>Created By                                                                                       | a Gaventiar<br>Refresh<br>I: L.0000050<br>I: mgeolgeo@eigeleh.com.se                                                                                                    | Webling for Cose dar Brever    | Velocitor<br>Stational<br>Velocitor<br>Stational                                                      | Downiso d General Attachment Counting d General Attachment Counting a General Attachment Associated Associated | Download Permission Letter                       |
| Latter Number<br>Great By<br>Hit-Order                                                                                            | a Governiur<br>Refresh<br>: L.00000150<br>: majordjostjofski com.se<br>i 3000116301                                                                                      | Utabling for Operator Review   | Ventor<br>Status<br>Time of Solar<br>Time of Solar                                                    | Cownicad General Attachment Cownicad General Attachment Council of General Attachment Attachment Approved Heater Mon.Jan 30 53:00:51 AST 2025                                                                                                    | Boundead Permission Letter                       |
| Back To Home<br>Latter Number<br>Created By<br>NP-Order<br>Tender Number                                                          | 9 Goverstaine<br>9 Goverstaine<br>1 E L-000000150<br>1 majoord/activativativation<br>1 3 3000011537<br>1 AP70005119                                                      | Utabling for Open date Borniew | Vender<br>Babuk<br>Time of Sub-                                                                       | Compared Compared Co  | B Download Permission Letter                     |
| Back To Horrer<br>Latter Research<br>Back To Horrer<br>Latter Number<br>Greated By<br>NP-Order<br>Tooler Number<br>Guentity       | 9 Operation<br>9 Operation<br>9 E-00000150<br>1 Inspecials/04/spirals-com-on<br>3 300001537<br>1 (MP10005/19<br>3 3000ms/01/comp<br>3 300mms/01/comp<br>3 300mms/01/comp | Utableg for Operator Breview   | Vender<br>Stative<br>Stative<br>Time of Sub-<br>Marufacture<br>Trade Name                             | Coversion General Attachment Coversion General Attachment Coversion General Attachment Approved Sestion Anti-Ant 31530541 AST 2025 Attract.cate: Corporation Pagers unantitor sinus propry Record Sinus Pagers                                                                                                    | B Download Permission Letter                     |
| Back To Horrer<br>Letter Records<br>Back To Horrer<br>Letter Number<br>Created By<br>Tooler Kumber<br>Grantsy<br>Approver Comment | 9 Operation<br>9 Operation<br>1 L00000150<br>1 majorodia/Qickpelak.com/se<br>3 200000150<br>( APT0005/19<br>3 20 mms (Picces)<br>1 Latter Approved                       | Utableg for Operator Breview   | Vendor<br>Status<br>Time of Subus<br>Time of Subus<br>Time of Subus<br>Time of Subus<br>Time of Subus | Consistent Consistent  | Countroad Permission Latter                      |

• An approved letter do have following information

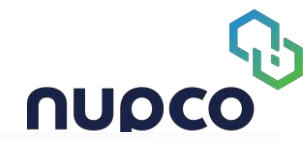

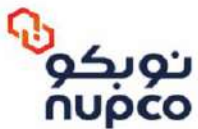

رقم الطلب :

التاريخ :

#### سعادة نائب الرئيس التنفيذي لقطاع التشغيل بالهيئة العامة للغذاء والدواء سلمه الله

السلام عليكم ورحمة الله وبركاته،،

نفيد سعادتكم بتعاقد الشركة الوطنية للشراء الموحد للأدوية والأجهزة والمستلزمات الطبية (نوبكو ) مع الصادرة من خلال منصة السوق الإلكتروني لأمر الشراء رقم

التابعة لشركة نوبكو تباءاً لمنافسة الأدوية وفقاً للبيانات التالية:

حيث سيتم توريد هذه الطلبية إلى

| السبب | الكمية | بلد<br>المنشأ | الشركة المصنعة | اسم الصنف | رقم |
|-------|--------|---------------|----------------|-----------|-----|
|       |        |               |                |           |     |
|       |        |               |                |           | 4   |
|       |        |               |                |           |     |
|       |        |               |                |           |     |

بناءً على طلب المورد بإصدار خطاب إذن استيراد, فإنه يتعهد أن هذا البند سوف يستخدم فقط لمرضى المستشفص, ويلتزم المورد في حال زيادة الكمية أو إنقاصها أو إلغاء الترسية على المورد وعدم إعطائها لاي جهة أخرى إلا بموافقة الهيئة, وفي حالة تم رفض استلام الحواء لأي سبب فني أوعدم مطابقته للمواصفات وشروط التوريد سيقوم بتحرير الكمية وإشعار الهيئة بذلك.

عليه نأمل تكرم سعادتكم بتوجيه الجهة المختصة لديكم بإصدار خطاب إذن إستيراد.

مدير منصة نوبكو للسوق الإلكترونى

in nuoco.com

ص.ب: 6313 الرياض 12251 - 2721 المملكة العربية السعودية

P.O.Box 6313 Riyadh 12251 - 2721 Kingdom of Saudi Arabia

Tel +966 920018184 Fax +966 11 4196543

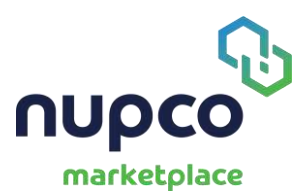

• Once approved the supplier must accept or send back the request. To send back, user must enter the reason in a pop-up

| ener desta Rostoren         | Click "Mos, Send Deck Letter" Button to Send Back this Letter<br>Nob:<br>Helder<br>Helder | Colouritoud Planmateria                                                                 | attor |
|-----------------------------|-------------------------------------------------------------------------------------------|-----------------------------------------------------------------------------------------|-------|
| Latter Number<br>Created By | 1.000                                                                                     | Close Ves, Sand Back Letter                                                             |       |
| MP-Order                    | : 300211(32)                                                                              | Time of Submission I Mon Jan 13 13:00:01 April 2025                                     |       |
| Tender Number               | i 88°T0005/19                                                                             | Manufacturar I ATTHROCARE CORPORATION                                                   |       |
| Quentity                    | 30 Anna (Pierra)                                                                          | Trade Name : Planana wand for same surgery                                              |       |
| Approver Comment.           | Latter Approved                                                                           | محمر المجريم الوكول الوسمي في منافسة أو (متطارالمورد ومحمر مطابق العروق المدية : المحمة |       |
| Country                     | United States                                                                             |                                                                                         |       |
|                             |                                                                                           |                                                                                         |       |
| Sent OntA                   | Averagit Laditor                                                                          |                                                                                         |       |

• Once accepted user can download the letter and general attachment from the order as well

|                                                                                                    | BBErglish v GAR   | Managa Preduct                       | Managii PCA Resparat | Websen           | user Hartolf   De | an fan de staar de staar de staar de staar de staar de staar de staar de staar de staar de staar de staar de st | Preba vy           | SignDut |
|----------------------------------------------------------------------------------------------------|-------------------|--------------------------------------|----------------------|------------------|-------------------|----------------------------------------------------------------------------------------------------|--------------------|---------|
| Home > 3000114321                                                                                                    |                   |                                      |                      |                  |                   |                                                                                                    | tatus: In Progress | l       |
| Construction for the space of the space of t | Order Dispatchort | Repetted to Receive from<br>Customer | Action needed        | In Progress      | Completed         | Wolfing Upload                                                                                                  | ->                 |         |
| Back TO Home Refresh                                                                                                    |                   |                                      | Dowitions            | f Permission i a | dlæ:              | Download Gene                                                                                                   | ral Attachesort    |         |

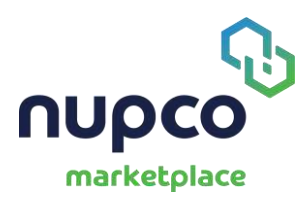

#### Product management:

• A supplier can request to update product data using manage product navigation in the header

| 0.    | × | ⊞English ∨ SAF | Menege Product | Manage POA Request | Permissions | User Manual    | Dashboard           | Profile 🗸           | Sign Out |
|-------|---|----------------|----------------|--------------------|-------------|----------------|---------------------|---------------------|----------|
| nupco |   |                |                |                    | Welc        | ome Modhat Rag | geei Deoud (OIGALA) | H PHARMA WAREHOUSE) |          |
|       |   |                |                |                    |             |                |                     |                     |          |

• Product Management page shows all the products assigned to the supplier

| net and                            |                                                     | Billingari V Kali Provapilitaria                        | t   Marage PCA Require   Permitia                | ons   Uner Hernel   Devicement   Printle - Sept.Co<br>Weitzene Herdne: Regiel Decized (CISALINI   HARDAA WARDACUSE) |
|------------------------------------|-----------------------------------------------------|---------------------------------------------------------|--------------------------------------------------|----------------------------------------------------------------------------------------------------|
|                                    | Marage Request                                      | Manage Produc                                           | t                                                |                                                                                                    |
| Items supplied:                    | Search by Product Code Search                       |                                                         | ۹ 0                                              |                                                                                                    |
| ₩ HIN                              | 5 - 15 of 791 results                               |                                                         |                                                  | < 2 3 4 5 53 X                                                                                                    |
| Dy Sector V                        | 5elect A8                                           |                                                         |                                                  | Clear Bulk Selected Item                                                                                            |
| Proving<br>Profile<br>Suffree Open |                                                     | Ō                                                       | Ô                                                | Ō                                                                                                    |
| Ship By Category 🗸 🗸               | COMPACT SINCH<br>4110550001100_4110550001101_400041 | 21001902 5009<br>4110550001900_4110550001901_40004<br>1 | COMING SCON<br>4110550002000_4110550002007<br>41 | COMPAGE STOCK<br>1_4000 4110550002500_4110550002501_40004<br>1                                                      |
| Sibop by Manufactorian 👳           | ,343434                                             | ,343434                                                 | ,343434                                          | PANEL AMPLISEQ BRCA FR                                                                                              |

• User can initiate a single edit clicking the below button

| co                                                 |   |                                                    | EEnglish v SAR Harver P                               | odict   Mangue POA Request   Parmossium   Uni<br>Waterine I | e Manuel   Dailobouel   Andhe o S<br>Namue Regain Descel (DGALAH IMMANMA WAREHOUSE) |
|----------------------------------------------------|---|----------------------------------------------------|-------------------------------------------------------|-------------------------------------------------------------|-------------------------------------------------------------------------------------|
|                                                    |   |                                                    |                                                       | 4 U                                                         |                                                                                     |
| <b>V</b> Filter                                    |   | 1-15 of XM results                                 |                                                       |                                                             | < 1 2 3 4 5 53 >                                                                    |
| By Sector                                          | ~ | G Select All                                       |                                                       | -                                                           |                                                                                     |
| C All Prindueta<br>Private<br>Pridak<br>Subscribed |   |                                                    |                                                       |                                                             | ar Bulk Selected Item blue Ldk                                                      |
| Shop by Category                                   | ÷ | COMINE SOCIA<br>4110550001100_4110550001101_400041 | COMING LOOK<br>4110550001900_4110550001901_40004<br>1 | CONTINUE TOON<br>4110550002000_4110550002001_4000<br>41     | E00016500041<br>4110550002500_4110550002501_40004<br>1                              |
| Shop By Hanufacturer                               | × | ,343434                                            | ,343434                                               | ,343434                                                     | PANEL AMPLISEQ BRCA FR<br>ILLUMINA ILLUMINA                                         |
| SmithQ                                             |   |                                                    |                                                       |                                                             |                                                                                     |
| many<br>8.Linimus                                  |   | Request for Lipcate                                | Requisit for Update                                   | Request for Update                                          | Haquest for Update                                                                  |
| www.charter                                        |   |                                                    |                                                       |                                                             |                                                                                     |

• Following details can be updated via product management page as single edit

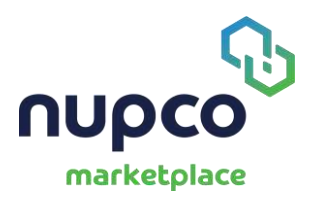

| pourt information                                                                             |        | STD &              |  |
|-----------------------------------------------------------------------------------------------|--------|--------------------|--|
| BLQ                                                                                           |        | bybychyb           |  |
|                                                                                               |        | Rendering the late |  |
| Indude VAT                                                                                    |        | 20.0               |  |
| lesse sittath an omosi letter spearying tender Li, MUPCO ID, and His code)<br>Official Letter | Browse |                    |  |
|                                                                                               |        |                    |  |
| coluct Catalog File                                                                           |        |                    |  |
| Product Catalog File                                                                          | Browse |                    |  |
| oduct Weight Unit                                                                             |        | Price              |  |
| Select Product Weight Unic                                                                    | ~      | 43.0               |  |
| 2017DE00                                                                                      |        |                    |  |
|                                                                                               |        |                    |  |
|                                                                                               |        |                    |  |
| unee                                                                                          |        |                    |  |
|                                                                                               |        |                    |  |
| Product image                                                                                 |        | Browse             |  |
| MicrosoftTeams-image.png                                                                      |        | View               |  |
| Note: Plance upland image with recolution of 1900 x 1900 pixels                               |        |                    |  |
|                                                                                               |        |                    |  |

• To do bulk edit the user must select multiple products and click bulk edit

|                                          |                                                                                                    |                  |                        | 1999 - 64 J Anna make I Anna M                                                                                                    | Angene   Announe   San Angen   San Angel<br>Manual Andre Republication of Stational Angel<br>Manual Andre Republication of Stational Angel |
|------------------------------------------|----------------------------------------------------------------------------------------------------|------------------|------------------------|----------------------------------------------------------------------------------------------------|----------------------------------------------------------------------------------------------------|
| Items suggiled:                          | Saanning Product Code Same                                                                                                    | -                | Q.                     | 0                                                                                                    |                                                                                                    |
| ∑ nw                                     | 1. W of Witnesse                                                                                                    |                  |                        |                                                                                                    | 2 <b>1</b> 4 3 <u>8 3 m 33 3</u>                                                                                                    |
| Tay Sector                               | · . · · ·                                                                                                    |                  |                        |                                                                                                    |                                                                                                    |
| Premace<br>Nyan<br>Anto<br>Subscript     | •                                                                                                    |                  | ô 🔹                    | Ô                                                                                                    | Das bal Sectoriter                                                                                                    |
| Dis Brieners                             | · ·                                                                                                    | 101212           | sandho                 | ACYCLA                                                                                                    | #P005000000, #P0050002501, #000#P                                                                                                    |
| May By Hannaham                          | 41055001100, 41125000110, 41125000110, 41125000100, 41125000100, 41125000110, 41125000110, 41125000110, 41125000110, 41125000110, 4112500010000000000000000000000000000000 | architecture, et | NASSLEEVEN, 400000 AVE | NSORGARINE, #THEYNERGEDEN, ADDXA41                                                                                                    | PANEL AMPLIEEQ BRCA FRILLIMINA ELLIMINA                                                                                                    |
| C. C. C. C. C. C. C. C. C. C. C. C. C. C | (Beginnette Works)                                                                                                    | -                | uner for United        | (Response for Fighting)                                                                                                    | (Property For ( Springer                                                                                                    |
| KLIPHIA<br>THETEHI<br>Konst              | ් ලි                                                                                                    |                  | Ô                      | Ô                                                                                                    | 6                                                                                                    |
|                                          | 0.000/.000                                                                                                    | Texting          | ,Testing               | Junio Linea Junio Junio | erozoastale, encodectale, eccoet                                                                                                    |

• As first step user can see the selected products and must click next to go to the further steps

| 0              | Duils Edit                                                           |                                                      |                                               | ×                                          | and a second second ( ) where the second second sec |
|----------------|----------------------------------------------------------------------|------------------------------------------------------|-----------------------------------------------|--------------------------------------------|----------------------------------------------------------------------------------------------------|
| ans successful | . Radiantia di Bara                                                  | DEX ATTRACTES<br>And Conferences and an and a second | Diversion Diversions<br>Register and register |                                            |                                                                                                    |
|                | #40500906,#40500909,40004 - 3010<br>#40500906,#40500906,40004 - 3010 |                                                      |                                               |                                            |                                                                                                    |
|                | wagnerie ernaar                                                      | ,163630<br>101,000                                   | .it.ist<br>.ensueren.ensueren.                | , Marini<br>Par<br>Januari (Marini Januari | ANNUAL COLORED CONTRACTOR CONTRACTOR CONTRACTOR                                                                                                    |
|                |                                                                      |                                                      |                                               |                                            |                                                                                                    |
|                |                                                                      | June                                                 | Centra                                        | James                                      |                                                                                                    |

• In step 2 user should include the attributes to be updated

| nupco                                                                                                    | Bulk Edit                                    |                                                |                            |                                          | ×        | And a state of the second state of the second |
|----------------------------------------------------------------------------------------------------|----------------------------------------------|------------------------------------------------|----------------------------|------------------------------------------|----------|----------------------------------------------------------------------------------------------------|
| Nems Supplied:                                                                                                    | Seland Product News                          | PICK ATTRANTES<br>which residuate is generated | ite and                    | CHANGE VALUES<br>Replace ordering releva |          |                                                                                                    |
| ¥ nas                                                                                                    | Extuder attributes                           |                                                | Paladar attituige          |                                          |          | ( 🖬 ( ) ( ) = # ()                                                                                                    |
| B Channe<br>Rom<br>Nati<br>Sanchar                                                                                                    | SHAR<br>Draftet Weight<br>Product weight und |                                                | -                          |                                          |          | Out 24 Linux far                                                                                                    |
| and the second second sec                                                                                                    | IRACHE<br>REINA<br>WITCHM                    |                                                |                            |                                          |          | er anner en de la constante a serie en la constante a serie en la constante a serie                                                                                                    |
| and a second second sec |                                              |                                                | max                        |                                          | 1611     | unite warreite diccy (la terraite retraine                                                                                                    |
|                                                                                                    |                                              |                                                |                            |                                          |          |                                                                                                    |
| and a second second sec |                                              | 6                                              | Ó                          | <u>í</u>                                 |          | <u>í</u>                                                                                                    |
|                                                                                                    |                                              | .5amg                                          | ,teeing                    |                                          | ,5etting |                                                                                                    |
|                                                                                                    |                                              |                                                | NINCITE, 4113031113, 20104 | erskenning, erskelsider, e               |          |                                                                                                    |
|                                                                                                    |                                              | Sugar Section 2                                | (Constanting)              | Constants                                | 2        |                                                                                                    |

• Once added click next

| a supplied   | Subscient Results of News | NEW ACCESSION | S <sub>eren</sub> er et al. | Cheforaliti Anno<br>National evidary | jesti un                                                                                                    |                                                                                                    |
|--------------|---------------------------|---------------|-----------------------------|--------------------------------------|----------------------------------------------------------------------------------------------------|----------------------------------------------------------------------------------------------------|
|              | Baladaranhain             |               |                             | Policited addresses                  |                                                                                                    |                                                                                                    |
| A Management |                           |               | 1. Anna                     |                                      |                                                                                                    | (Des fab Seiner ber)                                                                                                    |
|              | Service magnetice         |               | -                           | WIT SHE                              |                                                                                                    | 10 m                                                                                                    |
|              | HIMAGES                   |               |                             | WALADLE STOCE                        |                                                                                                    |                                                                                                    |
|              | 10.00                     |               |                             |                                      |                                                                                                    |                                                                                                    |
|              |                           |               |                             |                                      |                                                                                                    | NAVEL AND DELEMENT IN ALL PRIM ALL PRIM                                                                                                    |
| - )a         |                           |               |                             |                                      |                                                                                                    |                                                                                                    |
|              | C=                        |               | Constant of                 |                                      |                                                                                                    | Contraction                                                                                                    |
|              |                           |               |                             |                                      |                                                                                                    |                                                                                                    |
|              | 1                         | 8             | 18                          | - <sup>0</sup>                       | 101                                                                                                    |                                                                                                    |
| 48.<br>      |                           |               |                             |                                      | and the second second sec | Contraction of the second second seco |
|              |                           | - Theology    |                             | Tester                               | Terres                                                                                                    | STREET, STREET, STREET |

• User should add the values to be applied in the next step and upload the official letter and confirm

| s supplied | Sedectery Previous Intern |             | FICK ATTRIBUTES<br>Midde Aldebuirts de yest ward be add? | Constanting  | UCS<br>1 velters |             |                            |
|------------|---------------------------|-------------|----------------------------------------------------------|--------------|------------------|-------------|----------------------------|
| 19e-       |                           |             |                                                          |              |                  |             | 🖬 x x x x = = x            |
|            | Product to Personaliter'  | Test HD     |                                                          |              | E Gertein        | (Back       |                            |
|            | VERIAND                   | a rolati ve |                                                          | ) we read we |                  |             | ি                          |
|            | Nacional J. 2000 million  | 0226-1      |                                                          | - <b>1</b> 0 | Since            |             |                            |
|            | Conment                   | Teac        |                                                          |              |                  |             | III. er Glimmanne, ennen   |
|            |                           | 1           |                                                          |              |                  | Aver MARKED | 1963, FF LLINGUE LLINGUE   |
| -  a       | Carvat                    |             | mov                                                      | $\supset$    |                  |             |                            |
|            |                           |             |                                                          |              |                  | C           |                            |
|            |                           |             |                                                          |              |                  |             | (Con                       |
| -          |                           |             |                                                          |              |                  |             |                            |
|            |                           |             | C                                                        | Testing      | Aut              | arapiasara  | In orthogenetics associate |

• To track a request user should go to Manage Request tab, where it lists all the requests

| Upco<br>marketplace | *                                     |                       |                 | III English ∨ SAR Hanage Product.   Manage POA Tanguer I. Liner Manuel   Deerboard   Profile ∨ Sager<br>Welcome: Medited Rageel Decord (ZISALAH PRANKA WAREHCUSE) |
|---------------------|---------------------------------------|-----------------------|-----------------|----------------------------------------------------------------------------------------------------|
|                     |                                       | Manage R              | equest          | Manage Product                                                                                                    |
| 1 - 10 of 44 ltems  | Search                                |                       |                 | Q Q < 1 2 3 4 5 >                                                                                                    |
| Request Number      | Status                                | Creation Time         | No. Of Products | Comment from Content Manager                                                                                                    |
| 0000E1LD            | Waiting for marketplace team approval | Jan 13, 2025 1:53 PM  | 3               |                                                                                                    |
| DOODE1DB            | Waiting for marketplace team approval | Dec 10, 2024 12:23 PM | 1               |                                                                                                    |
| OOOOE19L            | Approved                              | Dec 8, 2024 12:35 PM  | 2               |                                                                                                    |
| 0000E199            | Approved                              | Dec 8, 2024 11:45 AM  | 5               |                                                                                                    |
| 0000E193            | Approved                              | Dec 8, 2024 9:18 AM   | 1               |                                                                                                    |
|                     |                                       |                       |                 |                                                                                                    |

• Once the request is approved the product data will be updated and will reflect in the marketplace

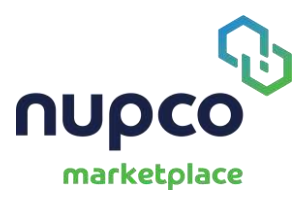

#### Profile Management:

• A supplier can access profile Management via profile in header

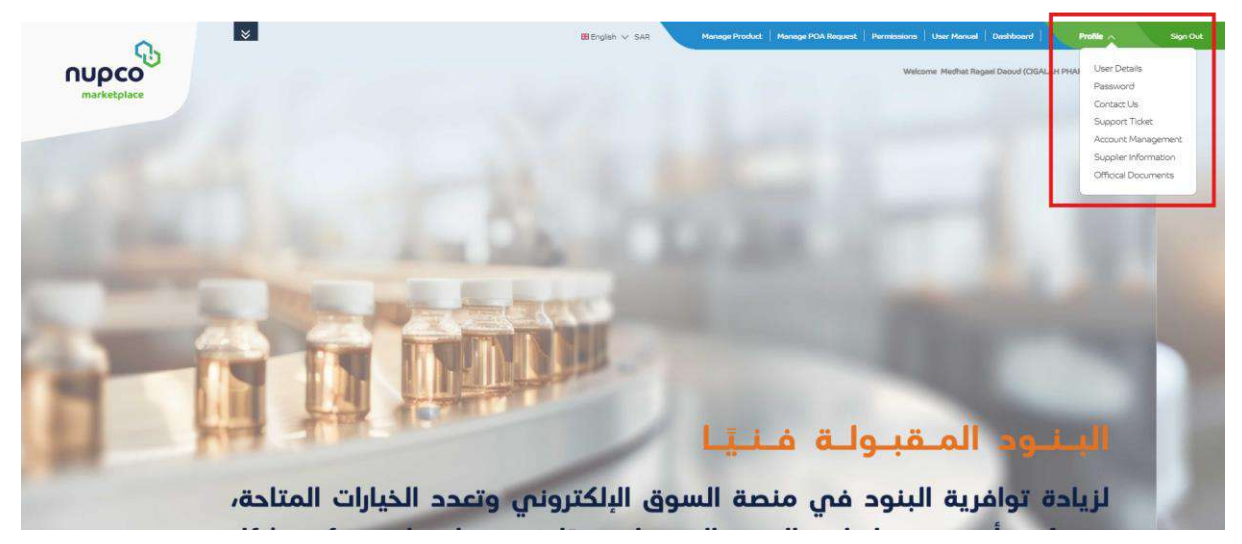

• In User detail the user can Update Name of the user and the password

|       |                            |                                      |                                               | Gh     |
|-------|----------------------------|--------------------------------------|-----------------------------------------------|--------|
| nupco | Withday of San             | (Hansge Product   Henrigh POA Becard | Steenetswore Liner Harrad Doublined Profile V | Noute) |
|       | User Details               | Password                             |                                               |        |
|       | Update your use            | r details                            |                                               |        |
|       | Please select              | *                                    |                                               |        |
|       | Post Nore<br>Mechat Ragani |                                      |                                               |        |
|       | Lant Pares<br>Danuel       |                                      |                                               |        |
|       | Cance                      | al UpdStie                           |                                               |        |
|       | Change your Prohie c       | Sebalis here                         |                                               |        |
|       | . Usar Details             | Password                             |                                               |        |
|       | Change your pas            | ssword ©                             |                                               |        |
|       | Did Password               |                                      |                                               |        |
|       | New Passanced              |                                      |                                               |        |
|       | Dunfrett Nine Paymenery!   |                                      |                                               |        |
|       | Cancel                     | Change Peizword                      |                                               |        |

- The Contact Us page is divided into following sections:
  - Message
  - Whatsapp and E-Mail
- To contact NUPCO via message the customer should fill up a form with following data:
  - First Name
  - Last Name
  - o E-Mail
  - Phone Number
  - Company Name
  - City (Dropdown List)

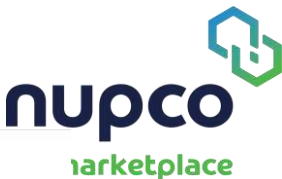

| 0 | Message | (Max 100 | Characters) |
|---|---------|----------|-------------|
|---|---------|----------|-------------|

|                       | Message                                              | What                                                             | sApp & Email | narketplace |
|-----------------------|------------------------------------------------------|------------------------------------------------------------------|--------------|-------------|
|                       | Send us                                              | a Message                                                        |              |             |
|                       | Send us your message<br>One of NUPCO advisors will I | by filling up the form below<br>be happy to get in touch with yo | iu.          |             |
| First, Kam<br>NJPCO   |                                                      | Last Name *<br>Demo                                              |              |             |
| Email *<br>demo@ter   | £.com                                                | Pbone Number *<br>1289289288                                     |              |             |
| Company,<br>NUPCO DI  | Itaine *<br>Moinc                                    | City *<br>AlZun                                                  | ~            |             |
| Message  <br>Test mes | sage for demo purpose to be used for document        | ation only.                                                      |              |             |
|                       |                                                      |                                                                  | 1.           |             |
| 30 Characte           | rs remaining                                         |                                                                  |              |             |
| *Mandato              | ry rields                                            |                                                                  |              |             |
|                       |                                                      | Cancel                                                           | Subme        |             |

- On submission of this form the message will be submitted to NUPCO for appropriate action
- Under section Whatsapp and E-Mail NUPCO's official E-Mail and Whatsapp Number is documented via which non-logged in customers can get in touch with nupco directly

| Message                                | WhatsApp & Email                                          |
|----------------------------------------|-----------------------------------------------------------|
| WhatsA                                 | pp & Email Us!                                            |
| We look forward for your call & mail a | nd will be pleased to assist you during working<br>hours. |
| 920                                    | <b>)</b><br>0018184                                       |
| mocare                                 | Manupco.com                                               |

• In the support ticket user can track the raised tickets or create a new ticket

|                                          |                                    |                      | View all UCKets Created                | 00.000         |        |                    |
|------------------------------------------|------------------------------------|----------------------|----------------------------------------|----------------|--------|--------------------|
|                                          |                                    |                      | ickets in-Progress                     | Closed Tickets |        |                    |
| All Tickets                              | Open Tickets                       | in-Progress          |                                        |                |        |                    |
| 2                                        | 2                                  | 0                    |                                        |                |        | Add a New Request  |
| 2<br>PTickets                            | 2                                  | 0                    |                                        |                |        | Add a New Roquest  |
| 2<br>2 Tickets<br>Ticket No.             | 2<br>Created Date                  | O<br>Subject         | Category .                             | Attachment     | Statua | Add a New Hospiest |
| 2<br>3 Tickers<br>Tecket No.<br>08000272 | Cresbod Date<br>OB-00-33 02/70 JPM | O<br>Subject<br>too: | Category .<br>Country of Origin Change | Attachment     | Status | Add a New Hospeer  |

• To raise a support ticket user should fill up the following form and submit

| SUbject*                                        |  |  |
|-------------------------------------------------|--|--|
| Demo Ticket                                     |  |  |
| Message*                                        |  |  |
| Test message for demo                           |  |  |
| 79 characters remaining<br>Add/Upload documents |  |  |
| 48735570.jpg                                    |  |  |
| Category*                                       |  |  |
|                                                 |  |  |

Send your Support Request Message!

Send us your Support request message by filling up the form below. One of NUPCO advisers will be happy to get in touch with you!

• Account management displays the users mapped with the supplier. It also allows the user to create new supplier users

| nupco         | BEnglith ~ SAR Menage Product.   Menage | POA Request   Permissions   User Hanual  <br>Welcome Medhat Reger | Dealthoard Profile v Sign Gut |
|---------------|-----------------------------------------|-------------------------------------------------------------------|-------------------------------|
|               | View all users created by you           |                                                                   |                               |
|               |                                         | [                                                                 | Create a New User             |
| 1 Rem Surch   | Q Emulté                                | Role                                                              | Status                        |
| Medint Renard | nupcolpo@cigalab.com.sa                 | Admin                                                             | Active                        |

• To create a new user the admin have to fill up the following data and submit.

#### Create new User here

| Email Id *      |         |  |  |  |  |
|-----------------|---------|--|--|--|--|
| mp.support29@nu | pco.com |  |  |  |  |
| _               |         |  |  |  |  |
| Description *   |         |  |  |  |  |
| Test User       |         |  |  |  |  |
|                 |         |  |  |  |  |
|                 |         |  |  |  |  |
|                 |         |  |  |  |  |
|                 |         |  |  |  |  |
|                 |         |  |  |  |  |
|                 |         |  |  |  |  |
|                 |         |  |  |  |  |

• Supplier information is a static page and displays following information

|             |   |                                                                | Overall Rating                                  |
|-------------|---|----------------------------------------------------------------|-------------------------------------------------|
|             | - | Website: https://market-gas.nupco.com/market/?site=marketplace |                                                 |
|             |   |                                                                | 4.3 *                                           |
|             |   | Email: mobeldat@aralgosalbico.com                              |                                                 |
|             |   |                                                                |                                                 |
|             | 4 | Phone: 0546997451                                              | Actives:                                        |
|             |   |                                                                | martinerine on every line of the meaning of the |
| IMAGE       |   |                                                                |                                                 |
| COMING SOON |   |                                                                |                                                 |
| 000000000   |   |                                                                |                                                 |

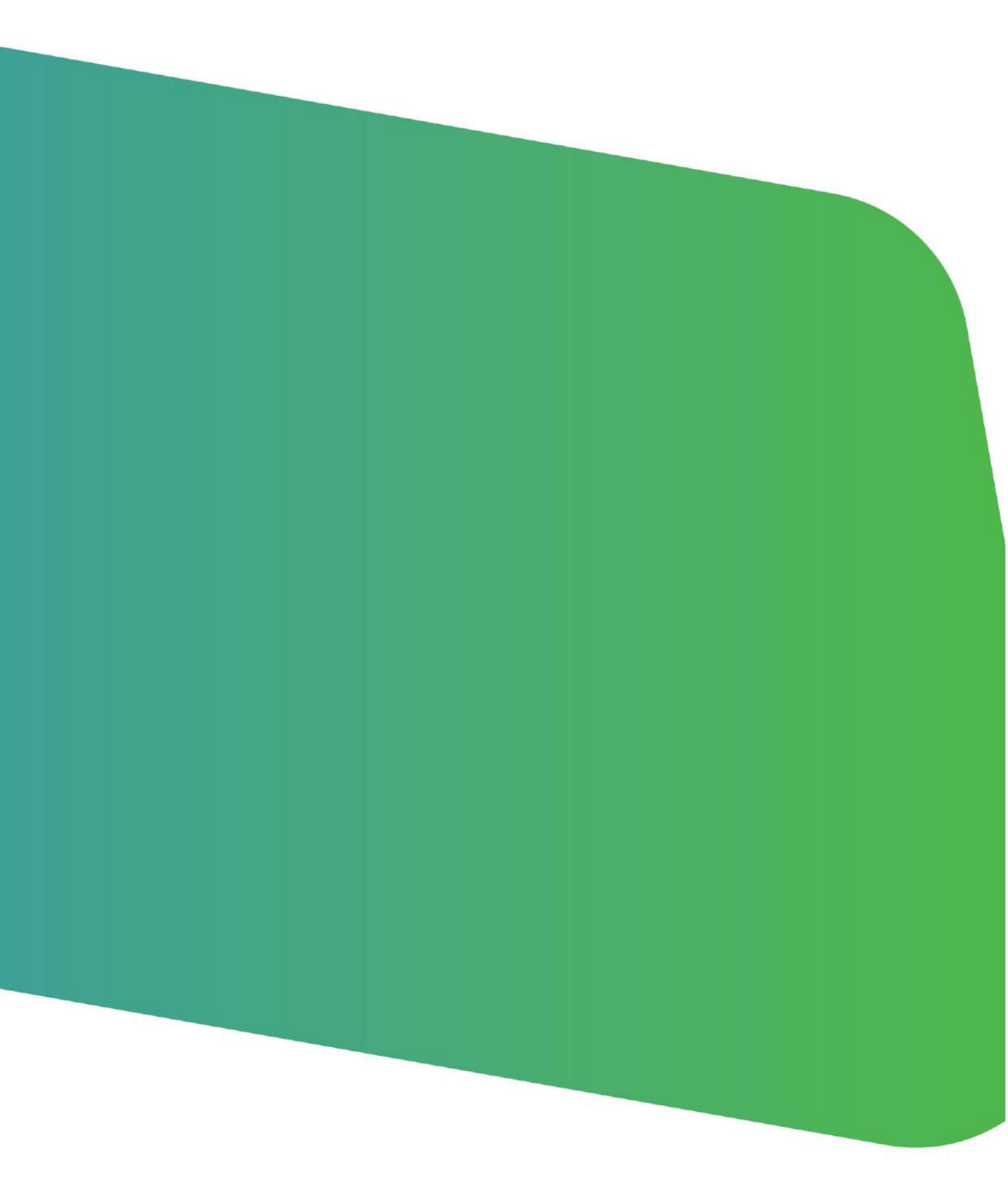

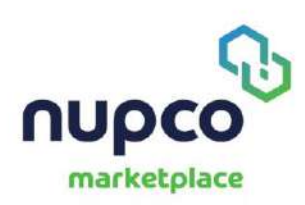